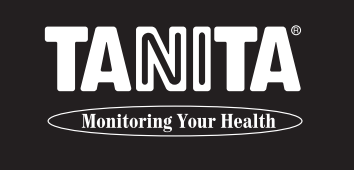

# BODY COMPOSITION ANALYZER SC-330 Instruction manual

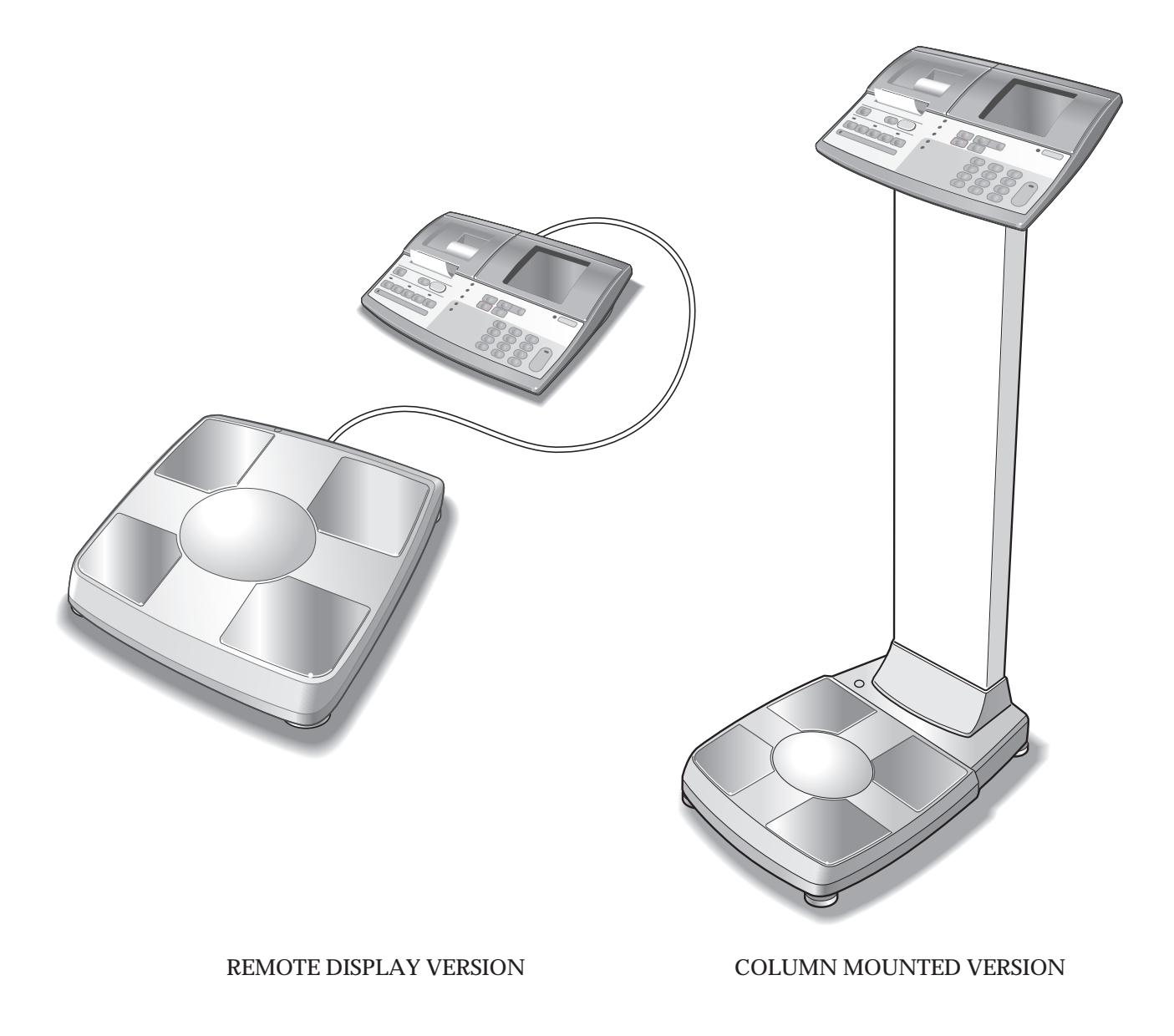

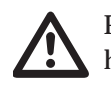

Please read this Instruction Manual carefully and keep it handy for future reference.

# **Table of Contents**

### Before use

GB

| Safety Notes ·····             | •••4 |
|--------------------------------|------|
| Part names / connecting method | 6    |
| Preparation                    | 9    |
| Various settings               | ·10  |

### How to use

# **Operating Instructions** 24

| When using as a body composition monitor | ·24 |
|------------------------------------------|-----|
| Target body fat ratio                    | ·34 |
| When using as a scale                    | ·35 |
| Various criteria                         | ·38 |

### When necessary

| Troubleshooting42                     | 2 |
|---------------------------------------|---|
| Connection with a personal computer44 | 4 |
| Technical Notes ······48              | 8 |
| New regression equation of BMR        |   |
| (basal metabolic rate)50              | 0 |
| Specifications54                      | 4 |

# Applications

- This equipment can be used in the screening of certain adult diseases and conditions related body weight and composition.
- It can be used in the monitoring and prevention of conditions caused by excessive deposits of fat tissue, such as diabetes, hyperlipidemia, cholelithiasis and fatty liver.
- It can be used in the monitoring of changes in individuals body composition, related to differences in the ratio of fat tissue to lean.
- It can be used to assess the effectiveness of individuals nutrition and exercise programmers, both for health and physical fitness.

# **Benefits**

- 1. This product is simple to use, and requires no specialized facilities or expertise to take measurements.
- 2. Measurements can be taken quickly and easily, causing minimal inconvenience to the patient during measurement.

# **Safety Notes**

### **Caution Symbols**

Thank you for purchasing this precision crafted Tanita product. For optimum performance and safety, please familiarize yourself with the Caution Symbols below. These symbols are designed to alert the user to potential hazards when using this equipment. Ignoring these Caution Symbols may result in serious injury, or damage to the product. Please be sure to review before proceeding with the INSTRUCTION MANUAL.

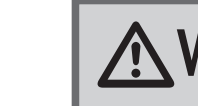

WARNING This symbol indicates the possibility of serious injury if the product is mishandled or instructions are ignored.

**CAUTION** This symbol indicates the possibility of physical injury or equipment damage if instructions are ignored.

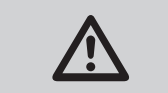

This symbol indicates general precautions that should be taken when using this product.

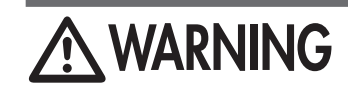

Individuals with a Pacemaker or Other Internal Medical Devices

This equipment sends a weak electrical current through the body during measurement. Individuals who have internally implanted medical devices, such as Pacemakers, should not use this equipment due to the risk of malfunction to the device that may be caused by the weak electrical current. Inserting and Removing the Power Cord

- To reduce the risk of electric shock or product damage, never insert or remove the power cord with wet hands.
- Do not under any circumstances dismantle or alter the device, as this could result in electric shock or injury as well as adversely affect the precision of measurements.
- To prevent fire hazard

Use only a correctly wired (100-240VAC) outlet, and do not use a multiple outlet extension cable. Measurements for physically disabled persons

Physically disabled persons should not attempt to take measurements alone, but instead should have their caretakers assist them in using the device.

#### Cross Contamination

The Body Composition Analyzer should be used with bare feet. Please be sure to clean the scale platform with appropriate disinfectant after each use. Never pour any liquid directly on the scale platform, as it may leak and cause internal damage. Use a soft cloth and appropriate ethyl alcohol to wipe off platform. Do not wipe the platform with strong chemicals.

- Interpretation of Results The data provided by this machine, as well as any supplementary information such as diet or exercise programs based on this data, should be interpreted by a licensed professional.
- Please make sure you place the Weighing Platform on a level and stable surface. If the equipment is used when the Weighing Platform is unstable because not all feet are on the surface, there may be a risk of stumbling or inaccurate measurement.

Never jump on the Weighing Platform, there may be a risk of stumbling and malfunction of the equipment.

- When handling printer unit, avoid any sharp edges.
- For the SC-330; Ensure you use the original AC adapter (MODEL: SA165A-0950U-3). Using an AC adapter other than the original one may cause malfunction. Do not insert or remove the plug by the cable.

# Maintenance

#### Since this equipment is accurately manufactured and adjusted, please observe the following instructions.

- Please inspect the equipment in accordance with the regulations in your country.
- Unplug the unit from the wall outlet when it will not be in use for long periods of time.
- In order to reduce the risk of a short circuit, please keep any liquid or metal objects (paper clips, etc.) away from the printer.
- Keep the electrodes clean by wiping them with disinfectant.
- Do not drop the unit, and avoid locations with constant vibration.
- Do not put this equipment in direct sunlight, close to heaters or near direct draughts from air conditioners.
- wait 2 hours before using.
- When disposing of this unit, please do so in accordance with the prevailing regulations in each country.

# **General Instructions for Accurate Measurement**

This equipment sends out a very weak electric current to measure impedance (electrical resistance) of the body. Therefore, in principle, users need to use this equipment with bare feet. Moreover, since impedance fluctuates in accordance with the distribution of body fluid, please observe the following instructions for accurate measurement.

- To prevent a possible discrepancy in measured values, avoid taking measurements after vigorous exercise until sufficiently rested.
- To prevent inaccurately low body fat percentage measurements and other measurement errors, always hold both arms straight down when taking measurements.
- As changes in body water and body temperature can have a major impact on measurements, measurements should be more accurate picture of the measurements over time.
- Ensure that your arms are not touching your side and that the inner thighs are not touching each other during measurements; if necessary, place a dry towel between your arm and side and/or between your thighs.
- Also, make sure the soles of feet are free of excess dirt, as this may also act as a barrier to the mild current.
- False results may be reported after excessive food /fluid intake, or after periods of intense exercise. \* For further details, see the Technical Notes on page 48.
- This equipment is designed for the majority of the population leading healthy lives with a regular lifestyle. For people product should not be used as an absolute value, but rather as a reference to observe the rate change. \* For further details, see the Technical Notes on page 48.
- Measurement is sometimes impossible on a surface that is strongly vibrating. In this case, please move the equipment onto a surface with little vibration.
- Do not take measurements while using transmitters, such as mobile phones, which may affect readings.

### <Usage Conditions>

| Temperature Range for Use | : | 0°C — 35°C                |
|---------------------------|---|---------------------------|
| Relative Humidity         | : | 30% — 80% (without conder |

### <Storage Conditions>

Temperature Range of Environment :-10°C - 50°C **Range of Relative Humidity** : 10% — 90% (without condensation) To avoid malfunctions, avoid storing the equipment where there is direct sunlight, significant temperature changes, the risk of dampness, a large amount of dust, in the vicinity of fires, or where there is the risk of receiving vibrations or shocks.

### <Power Source>

| Model Name             | SC-330    |
|------------------------|-----------|
| Frequency Range        | 50 / 60Hz |
| Electric Current Range | 1.5A      |

GB

• Never disassemble the equipment as this may cause malfunction. Users must not disassemble or adjust this equipment.

• When transferred to any location where there is a difference of more than 20 degrees centigrade (40 degrees Fahrenheit),

made every day at the same time under similar conditions (always urinating before taking measurements, etc.) to get a

suffering from sickness, or whose lifestyle is very different from the norm, it is recommended that the data from this

#### nsation)

(GB)

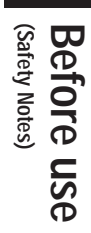

# **Product Assembly and Components**

GB

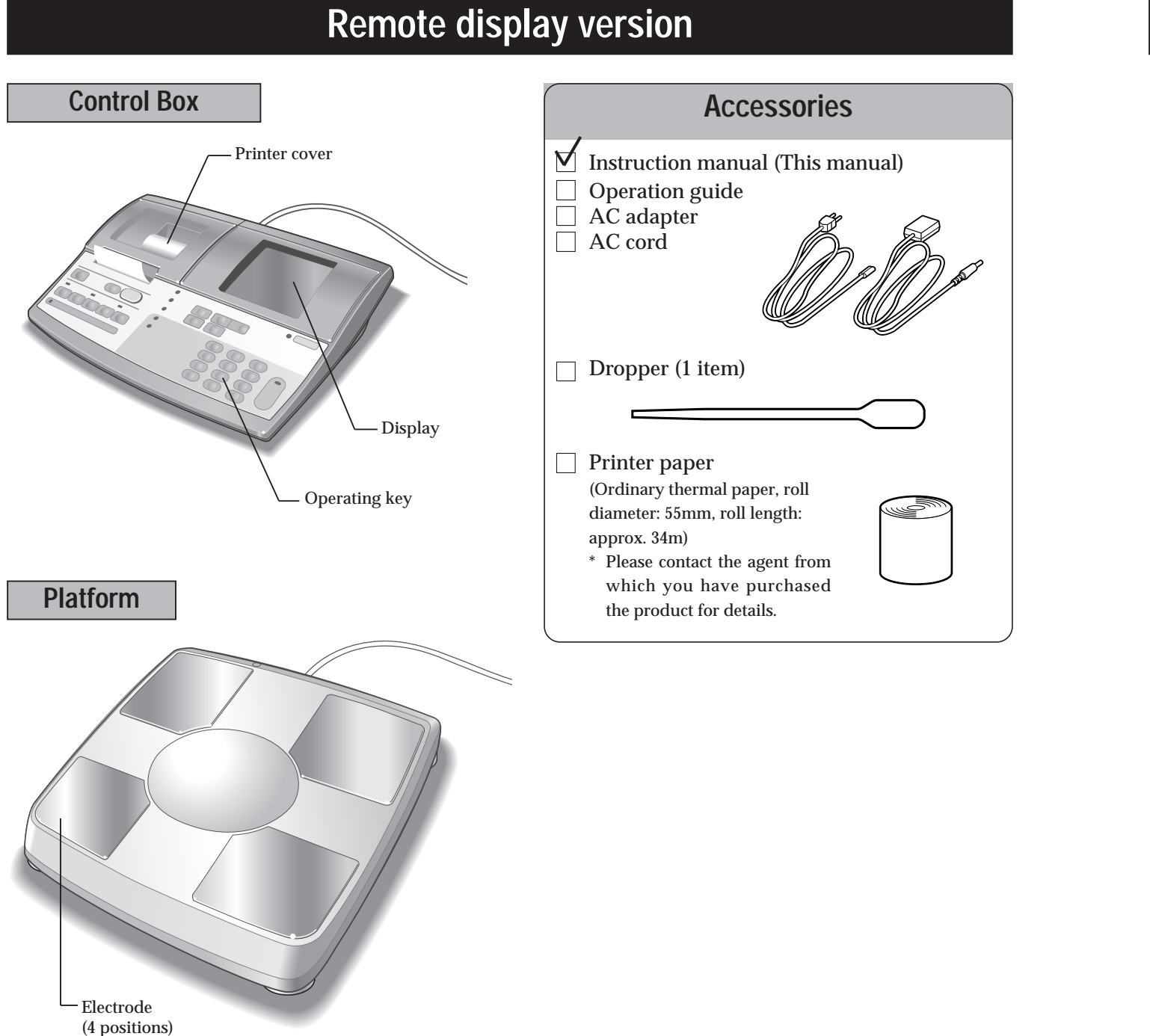

Column mounte

Platform

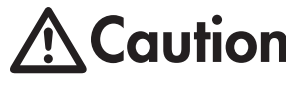

**Control Box** 

Column

**Action** Make sure you place the Weighing Platform on a stable, level surface. If the Weighing Platform is not stable because not all the feet are on the surface, for example, there is a risk of stumbling or inaccurate measurement.

| ed | version                                                                                                    |
|----|----------------------------------------------------------------------------------------------------|
|    |                                                                                                    |
|    | Accessories                                                                                                    |
|    | Instruction manual (This manual)<br>Assembling guide<br>AC adapter<br>AC cord                                                                                                    |
|    | Hexagonal wrench (1 item)<br>Hexagon socket head bolts<br>(M5L12) (4 items)                                                                                                    |
|    | Dropper (1 item)                                                                                                    |
|    | Printer paper<br>(Ordinary thermal paper, roll<br>diameter: 55mm, roll length:<br>approx. 34m)<br>* Please contact the agent from<br>which you have purchased<br>the product for details. |

GB

Before use (Product Assembly and Components)

# **Preparation** (

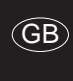

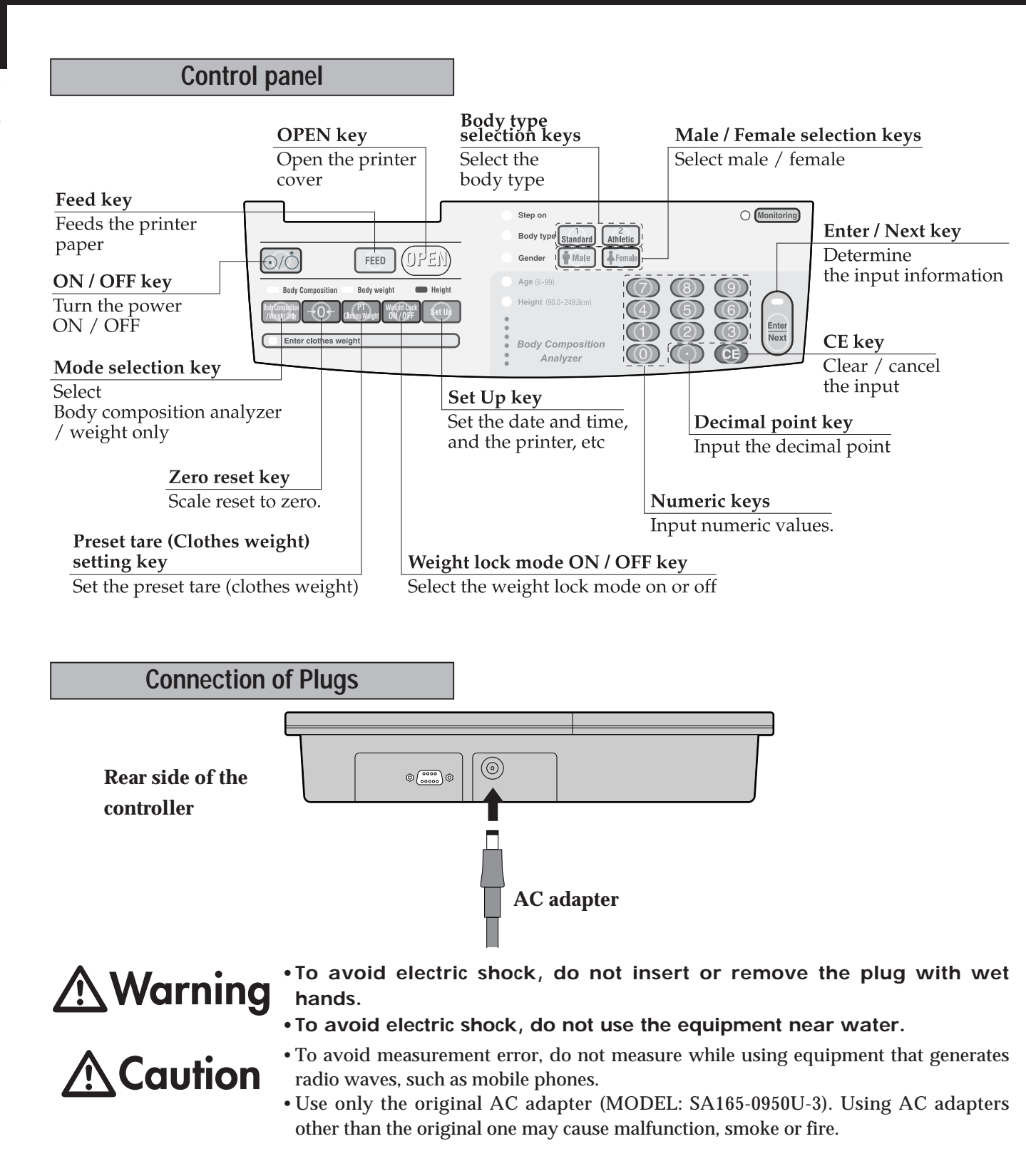

### Symbols and their Meanings

|      | Power On           | Ċ | Power Off                                  |        | Direct current | $\Rightarrow$ | Input, Output |    | Class II<br>Equipment     |
|------|--------------------|---|--------------------------------------------|--------|----------------|---------------|---------------|----|---------------------------|
| FEED | Advances the paper |   | Caution<br>Refer to the<br>attached notes. | Male 🛉 | Male           | Female 🖡      | Female        | РТ | Clothes Weight<br>Setting |

| €C | • Please turn off the machine before of                                                                                                  |
|----|----------------------------------------------------------------------------------------------------|
|    | Setting of the printe                                                                                                    |
| 1  | <ul> <li>Press <u>)</u> to turn on the por</li> <li>After all lamps light up, the model number is and <u>()</u> is displayed.</li> </ul> |
| 2  | <ul><li>(1) Press OPEN.</li><li>(2) Remove the printer cover.</li></ul>                                                                  |
| 3  | <ul> <li>(3) Set up the print roll paper</li> <li>Remove the adhesive of the printer paper ar<br/>out approx. 10 cm.</li> </ul>          |
| 4  | Return the printer cover. In the case that []PEn is displayed, ⇒ The printer cover is open, so plea again properly ( ≥ page 43).         |
| _  | Press the FEED, and cut o                                                                                                    |
| 5  | excessive paper.                                                                                                    |
|    | • In the case that the automatic cuttin<br>"OFF," the automatic cutting does no<br>( r page 14).                                         |
| 6  | Setting completed.                                                                                                    |

# Setting of the printer paper roll

red lines appear along the sides of the paper. id injury from the sharp edge. clearing Paper jams.

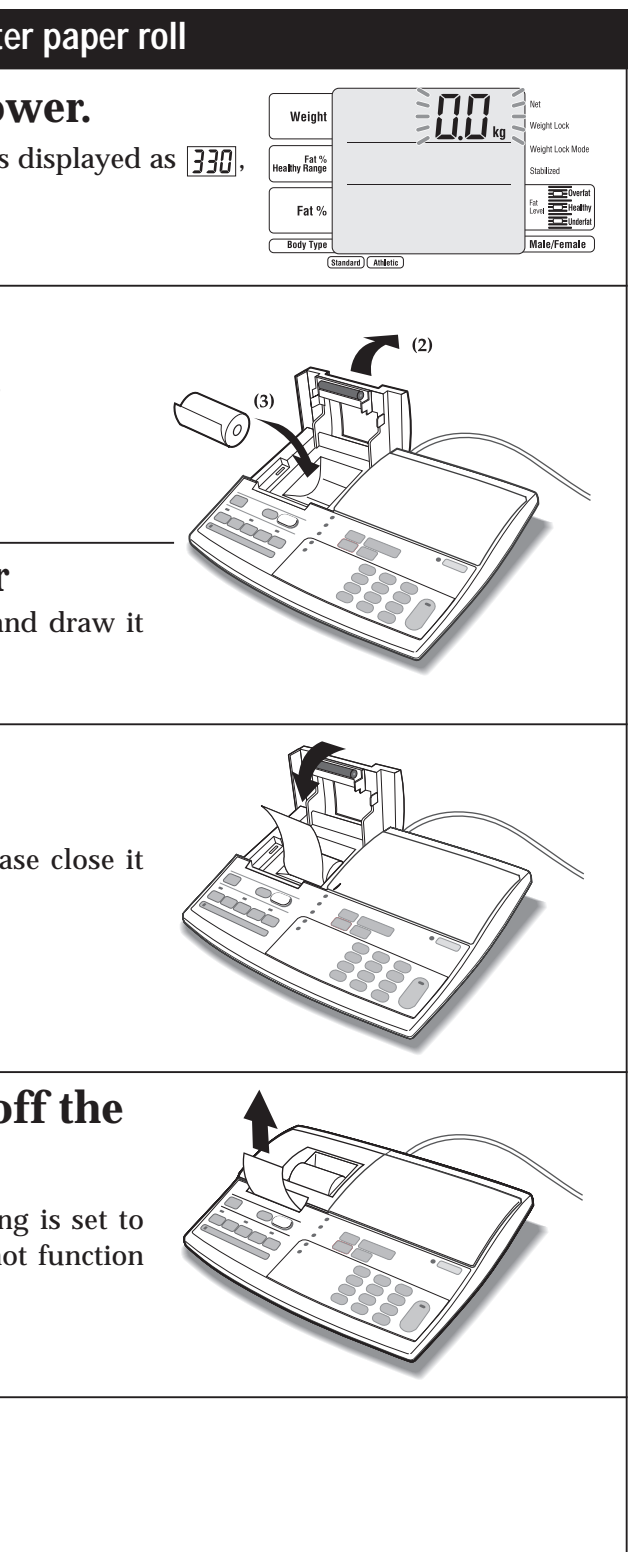

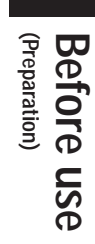

(GB)

### Various settings (Setting methods

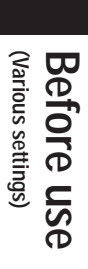

GB

### Call up the setting item selection screen.

### **Press** $\bigcirc / \bigcirc$ to turn on the power.

• After all lamps light up, the model number is displayed, and  $\boxed{00}_{kg}$ is displayed.

#### **Press** Set Up

• The setting item input screen is displayed.

- 39 67 are the setting items related to print out items Note (🖙 page 20).
  - When the various settings are all completed,
  - ⇒Press Set Up on the "Setting item selection" screen (it returns to the tare input screen).

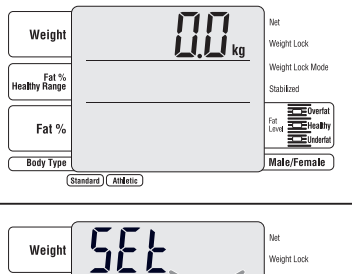

Healthy

Female

Weight

Fat % althy Range

Fat %

Body Typ

### **Setting items**

| <ol> <li>Date and time( page 12)</li> <li>Number of sheets to print<br/>Body composition mode ( page 12)</li> <li>Number of sheets to print<br/>Weight only mode ( page 12)</li> <li>Auto Cutting the printer paper ( page 14)</li> <li>Beep sound ( page 14)</li> <li>Beep sound ( page 14)</li> <li>Display Fat % Healthy range ( page 15)</li> <li>ID No. ( page 15)</li> <li>Measurement flow ( page 16)</li> <li>Athletic mode ( page 16)</li> <li>Input unit of height ( page 17)</li> <li>Automatic determination time ( page 17)</li> <li>Target body fat ratio ( page 18)</li> <li>Select language ( page 18)</li> </ol>         | <ol> <li>Date and time( page 12)</li> <li>Number of sheets to print<br/>Body composition mode ( page 12)</li> <li>Number of sheets to print<br/>Weight only mode ( page 12)</li> <li>Auto Cutting the printer paper ( page 14)</li> <li>Beep sound ( page 14)</li> <li>Display Fat % Healthy range ( page 15)</li> <li>ID No. ( page 15)</li> <li>Measurement flow ( page 16)</li> <li>Athletic mode ( page 16)</li> <li>Input unit of height ( page 17)</li> <li>Automatic determination time ( page 17)</li> <li>Target body fat ratio ( page 18)</li> <li>Select language ( page 18)</li> </ol>                                        |
|----------------------------------------------------------------------------------------------------|----------------------------------------------------------------------------------------------------|
| <ul> <li>Number of sheets to print<br/>Body composition mode ( page 1:<br/>Body composition mode ( page 1:<br/>Weight only mode ( page 1:<br/>Auto Cutting the printer paper ( page 14)</li> <li>Beep sound ( page 14)</li> <li>Display Fat % Healthy range ( page 15)</li> <li>ID No. ( page 15)</li> <li>Measurement flow ( page 16)</li> <li>Athletic mode ( page 16)</li> <li>Input unit of height ( page 17)</li> <li>Automatic determination time ( page 17)</li> <li>Target body fat ratio ( page 18)</li> <li>Select language ( page 18)</li> </ul>                                                                               | <ul> <li>Number of sheets to print<br/>Body composition mode ( page 1)</li> <li>Number of sheets to print<br/>Weight only mode ( page 1)</li> <li>Auto Cutting the printer paper ( page 14)</li> <li>Beep sound ( page 14)</li> <li>Display Fat % Healthy range ( page 15)</li> <li>ID No. ( page 15)</li> <li>Measurement flow ( page 16)</li> <li>Athletic mode ( page 16)</li> <li>Input unit of height ( page 17)</li> <li>Automatic determination time ( page 18)</li> <li>Select language ( page 18)</li> </ul>                                                                                                    |
| <ul> <li><sup>2</sup> Body composition mode ( page 1)</li> <li><sup>3</sup> Number of sheets to print<br/>Weight only mode ( page 1)</li> <li><sup>4</sup> Auto Cutting the printer paper ( page 14)</li> <li><sup>5</sup> Beep sound ( page 14)</li> <li><sup>6</sup> Display Fat % Healthy range ( page 15)</li> <li><sup>7</sup> ID No. ( page 15)</li> <li><sup>8</sup> Measurement flow ( page 16)</li> <li><sup>9</sup> Athletic mode ( page 16)</li> <li><sup>10</sup> Input unit of height ( page 17)</li> <li><sup>11</sup> Automatic determination time ( page 18)</li> <li><sup>19</sup> Select language ( page 18)</li> </ul> | <ul> <li><sup>2</sup> Body composition mode ( page 1)</li> <li><sup>3</sup> Number of sheets to print<br/>Weight only mode ( page 1)</li> <li><sup>4</sup> Auto Cutting the printer paper ( page 14)</li> <li><sup>5</sup> Beep sound ( page 14)</li> <li><sup>6</sup> Display Fat % Healthy range ( page 15)</li> <li><sup>7</sup> ID No. ( page 15)</li> <li><sup>8</sup> Measurement flow ( page 16)</li> <li><sup>9</sup> Athletic mode ( page 16)</li> <li><sup>10</sup> Input unit of height ( page 17)</li> <li><sup>11</sup> Automatic determination time ( page 18)</li> <li><sup>19</sup> Select language ( page 18)</li> </ul> |
| <ul> <li>Number of sheets to print<br/>Weight only mode ( page 13<br/>4 Auto Cutting the printer paper ( page 14)</li> <li>Beep sound ( page 14)</li> <li>Display Fat % Healthy range ( page 15)</li> <li>ID No. ( page 15)</li> <li>Measurement flow ( page 16)</li> <li>Athletic mode ( page 16)</li> <li>Input unit of height ( page 17)</li> <li>Automatic determination time ( page 17)</li> <li>Target body fat ratio ( page 18)</li> <li>Select language ( page 18)</li> </ul>                                                                                                    | <ul> <li>Number of sheets to print<br/>Weight only mode ( page 1)</li> <li>Auto Cutting the printer paper ( page 14)</li> <li>Beep sound ( page 14)</li> <li>Display Fat % Healthy range ( page 15)</li> <li>ID No. ( page 15)</li> <li>Measurement flow ( page 16)</li> <li>Athletic mode ( page 16)</li> <li>Input unit of height ( page 17)</li> <li>Automatic determination time ( page 17)</li> <li>Target body fat ratio ( page 18)</li> <li>Select language ( page 18)</li> </ul>                                                                                                    |
| <ul> <li>Weight only mode ( page 1:<br/>4 Auto Cutting the printer paper ( page 14)</li> <li>Beep sound ( page 14)</li> <li>Display Fat % Healthy range ( page 15)</li> <li>ID No. ( page 15)</li> <li>Measurement flow ( page 16)</li> <li>Athletic mode ( page 16)</li> <li>Input unit of height ( page 17)</li> <li>Automatic determination time ( page 17)</li> <li>Target body fat ratio ( page 18)</li> <li>Select language ( page 18)</li> </ul>                                                                                                    | <ul> <li>Weight only mode ( page 1)</li> <li>Auto Cutting the printer paper ( page 14)</li> <li>Beep sound ( page 14)</li> <li>Display Fat % Healthy range ( page 15)</li> <li>ID No. ( page 15)</li> <li>Measurement flow ( page 16)</li> <li>Athletic mode ( page 16)</li> <li>Input unit of height ( page 17)</li> <li>Automatic determination time ( page 17)</li> <li>Target body fat ratio ( page 18)</li> <li>Select language ( page 18)</li> </ul>                                                                                                    |
| <ul> <li>4 Auto Cutting the printer paper ( page 14)</li> <li>5 Beep sound ( page 14)</li> <li>6 Display Fat % Healthy range ( page 15)</li> <li>7 ID No. ( page 15)</li> <li>8 Measurement flow ( page 16)</li> <li>9 Athletic mode ( page 16)</li> <li>10 Input unit of height ( page 17)</li> <li>11 Automatic determination time ( page 17)</li> <li>18 Target body fat ratio ( page 18)</li> <li>19 Select language ( page 18)</li> </ul>                                                                                                    | <ul> <li>4 Auto Cutting the printer paper ( page 14)</li> <li>5 Beep sound ( page 14)</li> <li>6 Display Fat % Healthy range ( page 15)</li> <li>7 ID No. ( page 15)</li> <li>8 Measurement flow ( page 16)</li> <li>9 Athletic mode ( page 16)</li> <li>10 Input unit of height ( page 17)</li> <li>11 Automatic determination time ( page 17)</li> <li>18 Target body fat ratio ( page 18)</li> <li>19 Select language ( page 18)</li> </ul>                                                                                                    |
| <ul> <li>5 Beep sound (r page 14)</li> <li>6 Display Fat % Healthy range (r page 15)</li> <li>7 ID No. (r page 15)</li> <li>8 Measurement flow (r page 16)</li> <li>9 Athletic mode (r page 16)</li> <li>10 Input unit of height (r page 17)</li> <li>11 Automatic determination time (r page 17)</li> <li>18 Target body fat ratio (r page 18)</li> <li>19 Select language (r page 18)</li> </ul>                                                                                                    | <ul> <li>5 Beep sound (r page 14)</li> <li>6 Display Fat % Healthy range (r page 15)</li> <li>7 ID No. (r page 15)</li> <li>8 Measurement flow (r page 16)</li> <li>9 Athletic mode (r page 16)</li> <li>10 Input unit of height (r page 17)</li> <li>11 Automatic determination time (r page 17)</li> <li>18 Target body fat ratio (r page 18)</li> <li>19 Select language (r page 18)</li> </ul>                                                                                                    |
| <ul> <li>6 Display Fat % Healthy range (r page 15)</li> <li>7 ID No. (r page 15)</li> <li>8 Measurement flow (r page 16)</li> <li>9 Athletic mode (r page 16)</li> <li>10 Input unit of height (r page 17)</li> <li>11 Automatic determination time (r page 17)</li> <li>18 Target body fat ratio (r page 18)</li> <li>19 Select language (r page 18)</li> </ul>                                                                                                    | <ul> <li>6 Display Fat % Healthy range ( page 15)</li> <li>7 ID No. ( page 15)</li> <li>8 Measurement flow ( page 16)</li> <li>9 Athletic mode ( page 16)</li> <li>10 Input unit of height ( page 17)</li> <li>11 Automatic determination time ( page 17)</li> <li>18 Target body fat ratio ( page 18)</li> <li>19 Select language ( page 18)</li> </ul>                                                                                                    |
| <ul> <li>7 ID No. ( page 15)</li> <li>8 Measurement flow ( page 16)</li> <li>9 Athletic mode ( page 16)</li> <li>10 Input unit of height ( page 17)</li> <li>11 Automatic determination time ( page 17)</li> <li>18 Target body fat ratio ( page 18)</li> <li>19 Select language ( page 18)</li> </ul>                                                                                                    | <ul> <li>7 ID No. (r page 15)</li> <li>8 Measurement flow (r page 16)</li> <li>9 Athletic mode (r page 16)</li> <li>10 Input unit of height (r page 17)</li> <li>11 Automatic determination time (r page 17)</li> <li>18 Target body fat ratio (r page 18)</li> <li>19 Select language (r page 18)</li> </ul>                                                                                                    |
| <ul> <li>8 Measurement flow (r page 16)</li> <li>9 Athletic mode (r page 16)</li> <li>10 Input unit of height (r page 17)</li> <li>11 Automatic determination time (r page 17)</li> <li>18 Target body fat ratio (r page 18)</li> <li>19 Select language (r page 18)</li> </ul>                                                                                                    | <ul> <li>8 Measurement flow (r page 16)</li> <li>9 Athletic mode (r page 16)</li> <li>10 Input unit of height (r page 17)</li> <li>11 Automatic determination time (r page 17)</li> <li>18 Target body fat ratio (r page 18)</li> <li>19 Select language (r page 18)</li> </ul>                                                                                                    |
| <ul> <li>9 Athletic mode (r page 16)</li> <li>10 Input unit of height (r page 17)</li> <li>11 Automatic determination time (r page 17)</li> <li>18 Target body fat ratio (r page 18)</li> <li>19 Select language (r page 18)</li> </ul>                                                                                                    | <ul> <li>9 Athletic mode (r page 16)</li> <li>10 Input unit of height (r page 17)</li> <li>11 Automatic determination time (r page 17)</li> <li>18 Target body fat ratio (r page 18)</li> <li>19 Select language (r page 18)</li> </ul>                                                                                                    |
| <ul> <li>10 Input unit of height ( page 17)</li> <li>11 Automatic determination time ( page 17)</li> <li>18 Target body fat ratio ( page 18)</li> <li>19 Select language ( page 18)</li> </ul>                                                                                                    | <ul> <li>10 Input unit of height (127 page 17)</li> <li>11 Automatic determination time (127 page 17)</li> <li>18 Target body fat ratio (127 page 18)</li> <li>19 Select language (127 page 18)</li> </ul>                                                                                                    |
| <ul> <li>11 Automatic determination time (r page 17)</li> <li>18 Target body fat ratio (r page 18)</li> <li>19 Select language (r page 18)</li> </ul>                                                                                                    | <ul> <li>Automatic determination time (127 page 17)</li> <li>Target body fat ratio (127 page 18)</li> <li>Select language (127 page 18)</li> </ul>                                                                                                    |
| <ul> <li>18 Target body fat ratio (27 page 18)</li> <li>19 Select language (27 page 18)</li> </ul>                                                                                                    | <ul> <li>18 Target body fat ratio (r page 18)</li> <li>19 Select language (r page 18)</li> </ul>                                                                                                    |
| 19 Select language ( 🖙 page 18)                                                                                                    | 19 Select language ( F page 18)                                                                                                    |
|                                                                                                    | 0 0 - 1 0                                                                                                    |
| 20 Print item preset ( 2 page 18)                                                                                                    | 20 Print item preset (27 page 18)                                                                                                    |

Note

\*The set contents are memorized until they are changed next time.

\*When various settings are all completed,

⇒ press Set Up on the "setting item selection screen" (it returns to the tare input screen).

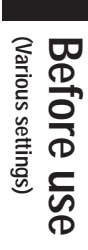

| Prin | t item setting ON / OFF                |
|------|----------------------------------------|
| 39   | TANITA Logo (🖙 page 22)                |
| 40   | Category name ( 🖅 page 22)             |
| 41   | Date (12 page 22)                      |
| 42   | Serial number ( 🖅 page 22)             |
| 43   | Memo space ( 🖙 page 22)                |
| 44   | ID No ( 🖅 page 22)                     |
| 45   | Fat mass ( 🖅 page 22)                  |
| 46   | Fat free mass ( 🖙 page 22)             |
| 47   | Muscle mass ( 🖙 page 22)               |
| 48   | Total body water ( 🖅 page 22)          |
| 49   | Total body water % ( 🔊 page 22)        |
| 50   | Bone mass ( 🖙 page 22)                 |
| 51   | BMR ( 🖙 page 22)                       |
| 52   | Metabolic age (🖙 page 22)              |
| 53   | Visceral fat rating ( 🖅 page 22)       |
| 54   | BMI (🔊 page 22)                        |
| 55   | The Rohrer's index ( 🖙 page 22)        |
| 56   | Ideal body weight ( 🖅 page 22)         |
| 57   | Degree of obesity ( 🖅 page 22)         |
| 58   | Desirable range Body fat ( 🖅 page 22)  |
| 59   | Graph Fat % (🔊 page 22)                |
| 60   | Graph BMI ( 🖙 page 22)                 |
| 61   | Graph Visceral fat rating ( 🞓 page 22) |
| 62   | Graph Muscle mass ( 🞓 page 22)         |
| 63   | Graph BMR ( 🖅 page 22)                 |
| 64   | Physique rating ( 🖅 page 22)           |

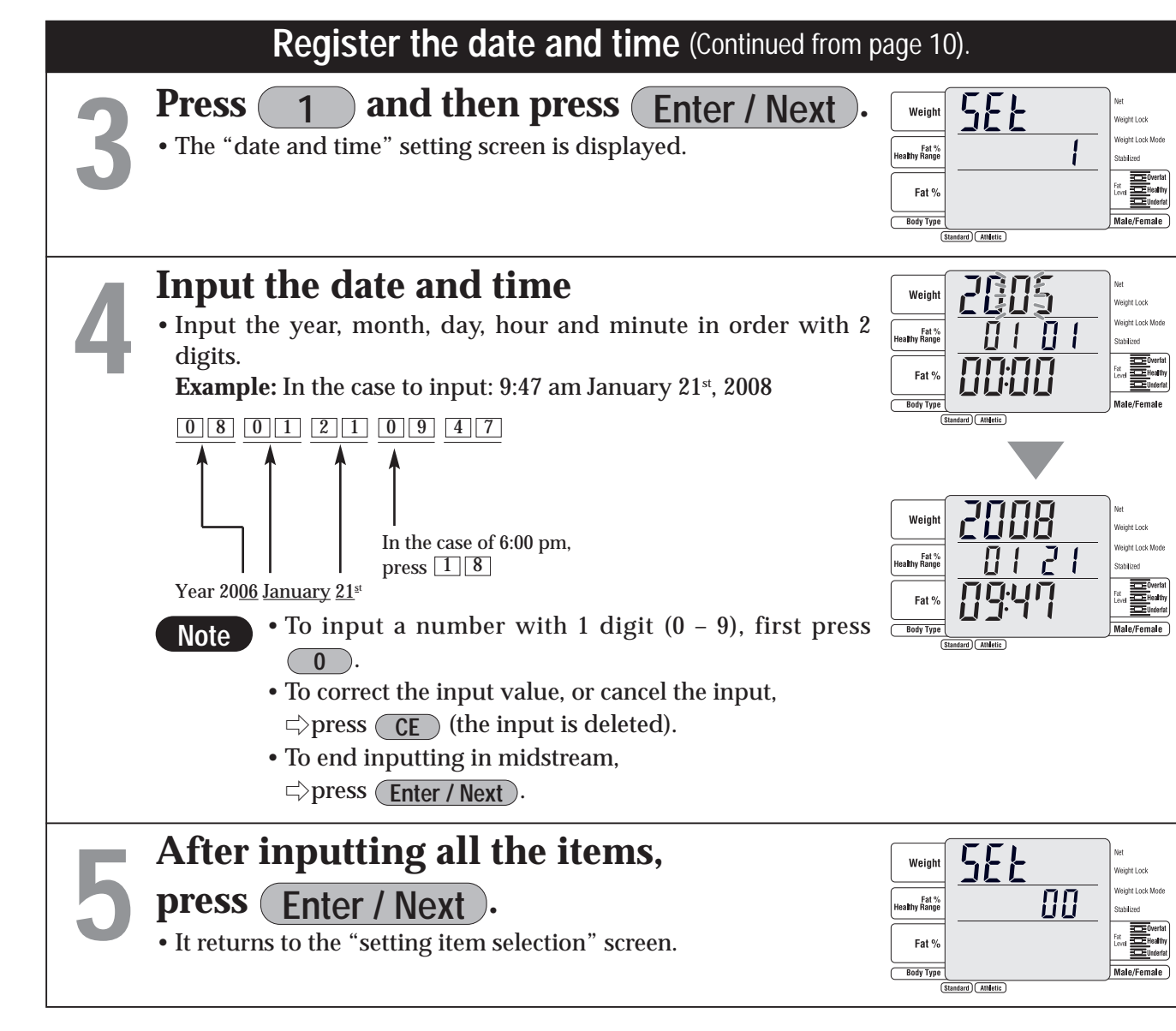

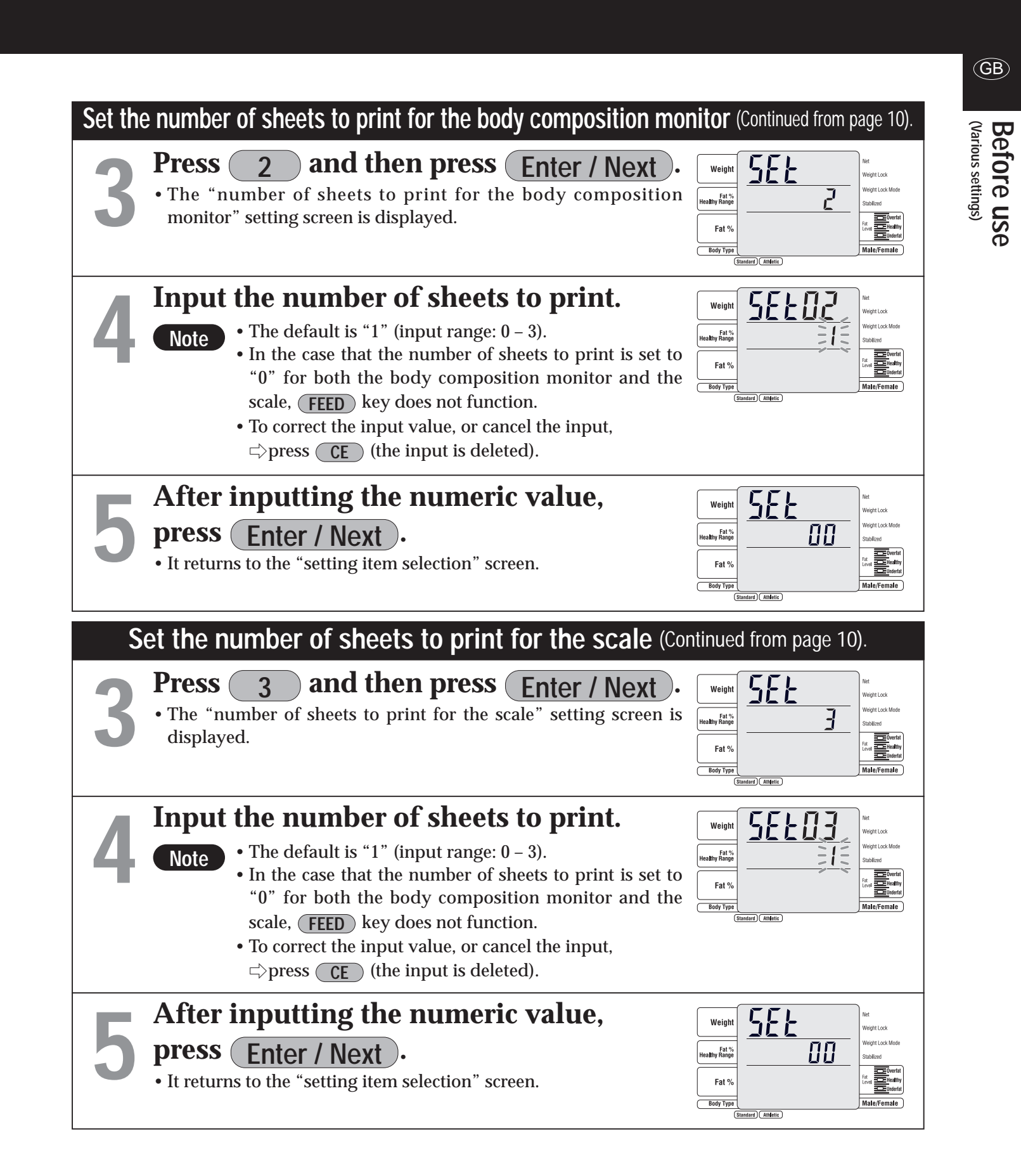

\*When various settings are all completed,

⇒press Set Up on the "setting item selection screen" (it returns to the tare input screen).

Note

\* The set contents are memorized until they are changed next time.

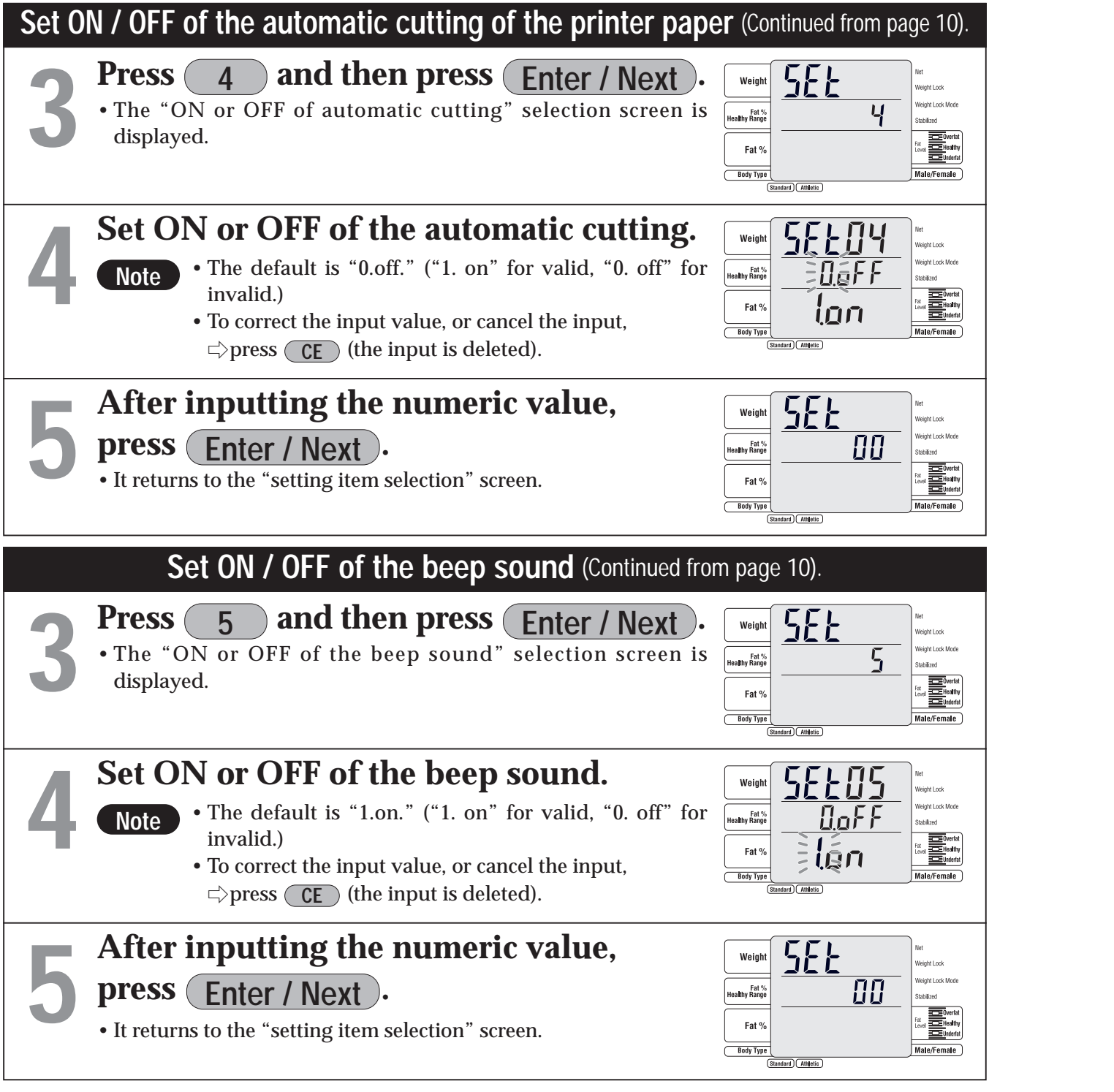

Set ON / OFF of the Fat % Healthy ra Press **6** and then press **1** • The "ON or OFF of the Fat % Healthy range displayed. Set ON or OFF of the Fat % H range display when using the composition • The default is "1.on." ("1. on" for Note invalid.) • To correct the input value, or cancel  $\Rightarrow$  press **CE** (the input is deleted) After inputting the numeric press Enter / Next • It returns to the "setting item selection" screer Set with or without an ID **Press 7** and then press • The "with or without an ID" setting screen is Set with or without an ID. • The default is "0.off." ("1. on" for Note invalid.) To correct the input value, or cancel  $\Rightarrow$  press (CE) (the input is deleted) After inputting the numeric press (Enter / Next). • It returns to the "setting item selection" screen

Note

- \* When various settings are continuously carried out,  $\Rightarrow$  press each number to set.
- \* The set contents are memorized until they are changed next time.

- \*When various settings are all completed,
- ⇒ press Set Up on the "setting item selection screen" (it returns to the tare input screen).

|                                             |                                                                                 | G                                                                                                    | 8        |
|---------------------------------------------|---------------------------------------------------------------------------------|----------------------------------------------------------------------------------------------------|----------|
| nge display (Co                             | ntinued from page 10                                                            | ). (Var                                                                                                    | <u>כ</u> |
| Enter / Next •<br>" selection screen is     | Weight<br>Heathy Range<br>Fat %<br>Body Type<br>(Standard) (Athens)             | et under Lock set tings set under Lock set tings set under Lock set tings set under the set under the set under th                  |          |
| Healthy<br>e body<br>r valid, "0. off" for  | Weight<br>Healby Range<br>Fat %<br>Body Type<br>(Standard) Anterts              | et<br>Weight Lock<br>Weight Lock Mode<br>balled<br>balled<br>™ and the state of the state<br>The state of the state of the sta |          |
| l the input,<br>).                          |                                                                                 |                                                                                                    |          |
| <b>value,</b>                               | Weight<br>Heathy Range<br>Fat %<br>Body Type<br>Standard (Adquite               | ort<br>Veget Lock<br>Weget Lock Mode<br>Stabilited<br>Coverant<br>Stabilited<br>Value (Female                                                                                                    |          |
| (Continued from pa                          | ge 10).                                                                         |                                                                                                    |          |
| Enter / Next •<br>displayed.                | Weight<br>Healing Range<br>Fat %<br>Fat %<br>Body Type<br>(Standard) (Attletts) | et<br>Weight Lock<br>Weight Lock Mode<br>Sabible<br>and Electron<br>Male (Fermale                                                                                                    |          |
| r valid, "0. off" for<br>l the input,<br>). | Weight<br>Heathy Range<br>Fat %<br>Body Type<br>Teacher<br>Stadent Addets       | eet<br>Weight Lock<br>Weight Lock Mode<br>Stabilized<br>Mallo/Formale                                                                                                    |          |
| <b>value,</b><br>n.                         | Weight<br>Heathy Range<br>Fat %<br>Body Type<br>(Standard) Anderic              | ed<br>Weight Lock<br>Mode<br>Subblied                                                                                                    |          |

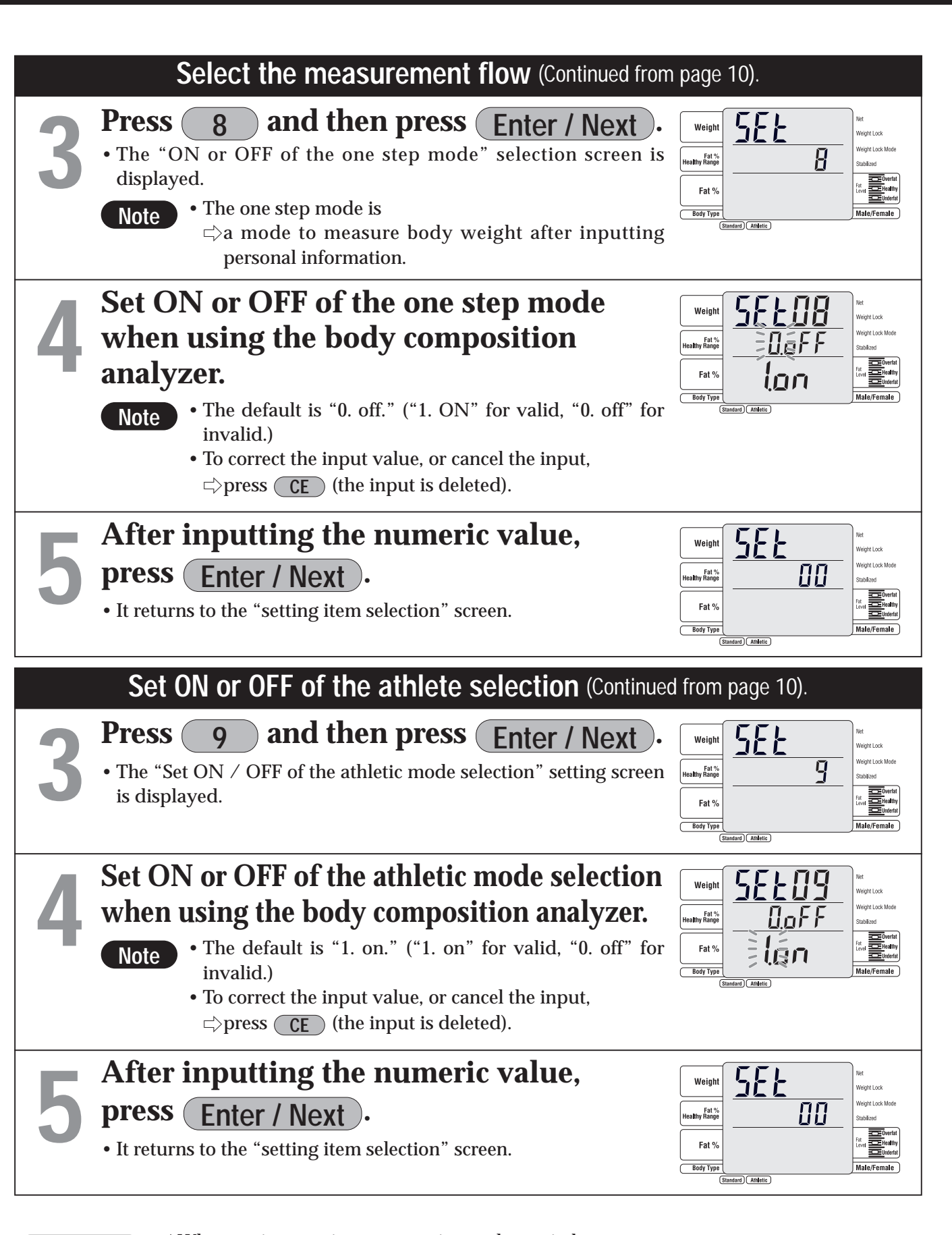

Set the input unit of heigh and then p Press ( 0 1 Enter / Next • The "input unit of height" selection screen is Selects the input unit of heig • The default is "1. on." Note 0. off: sets 0.1 cm unit input 1. on: sets 1 cm unit input • To correct the input value, or cance  $\Rightarrow$  press **CE** (the input is deleted) After inputting the numeric press (Enter / Next) • It returns to the "setting item selection" screen Set the automatic determination time and then p Press 1 Enter / Next • The "automatic determination time when screen is displayed. • Automatic determination when inp Note  $\Rightarrow$  a function to determine the inp (Enter / Next), after inputting the Set the automatic determinat when inputting. • The default is 5 seconds ("5"). (input Note \*If "0" is set, it is not automatically • To correct the input value, or cance  $\Rightarrow$  press (CE) (the input is deleted) After inputting the numeric press Enter / Next ). • It returns to the "setting item selection" screet

\*When various settings are all completed,

⇒ press Set Up on the "setting item selection screen" (it returns to the tare input screen).

Before use (Various settings)

Note

\*When various settings are continuously carried out,

 $\Rightarrow$  press each number to set.

\* The set contents are memorized until they are changed next time.

| <b>nt</b> (Continued from p                                                 | bage 10).                                                                                                    |           |
|-----------------------------------------------------------------------------|----------------------------------------------------------------------------------------------------|-----------|
| <b>ress</b><br>displayed.                                                   | Weight         SEEL         Net           Heabing Range         Image         Weight Lock           Fait %         Image         Stabilized           Fait %         Image         Stabilized                                                                                                    | efore use |
|                                                                             | booy type ( ) wate/retinate ( Standard) (Athletic )                                                                                                    |           |
| <b>fht.</b><br>I the input,<br>).                                           | Weight     SEELING     Med       Heasthry Range     Image: Constraint of the second second |           |
| <b>value,</b><br>n.                                                         | Weight         SSEL         Weight Lock           Healthy Range         Image: Constraint of the second second seco           |           |
| when inputting                                                              | (Continued from page 10).                                                                                                    |           |
| ress                                                                        | Weight         Net           Healby Range         Image: Constraint of the second second   |           |
| outting is,<br>out value automatica<br>e numeric value.                     | ally even without pressing                                                                                                    |           |
| t <b>ion time</b><br>ut range: 0 – 9).<br>determined.<br>l the input,<br>). | Weight     SSEE     Weight // Weight // Cock       Healthy Range     SSEE     SSEE       Fat %     SSEE     SSEE       Body Type     Standard     Mello/Female                                                                                                    |           |
| <b>value,</b><br>n.                                                         | Weight         SSEL         Net           Heabing fange         Image         Weight Lock Mode           Fat %         Image         Image           Body Type         Image         Image           Body Type         Image         Image           Builder         Amonto         Nate/Female                                                                                                    |           |

(GB)

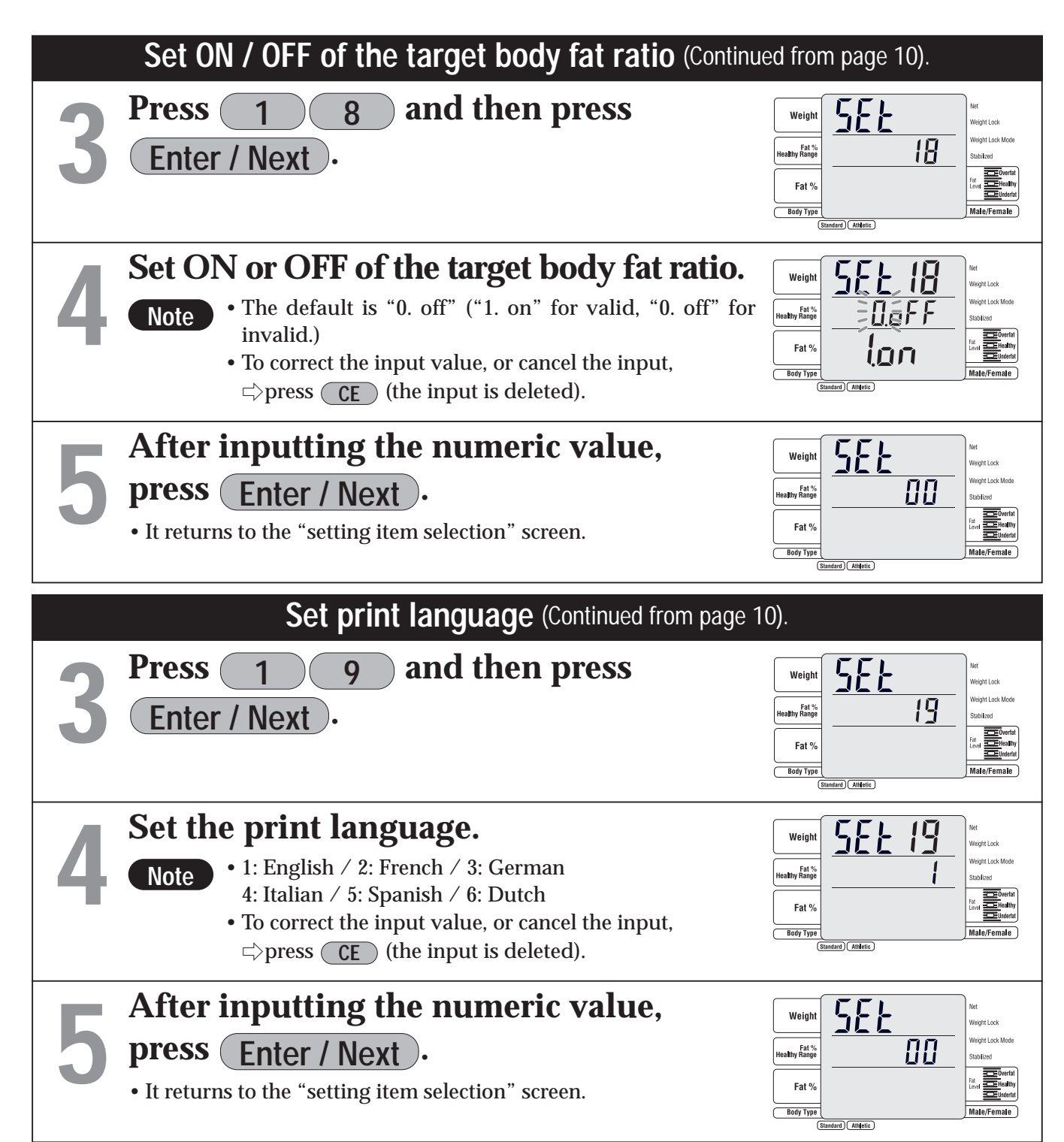

Note

- \* When various settings are continuously carried out,  $\triangleleft$  press each number to set.
- \* The set contents are memorized until they are changed next time.

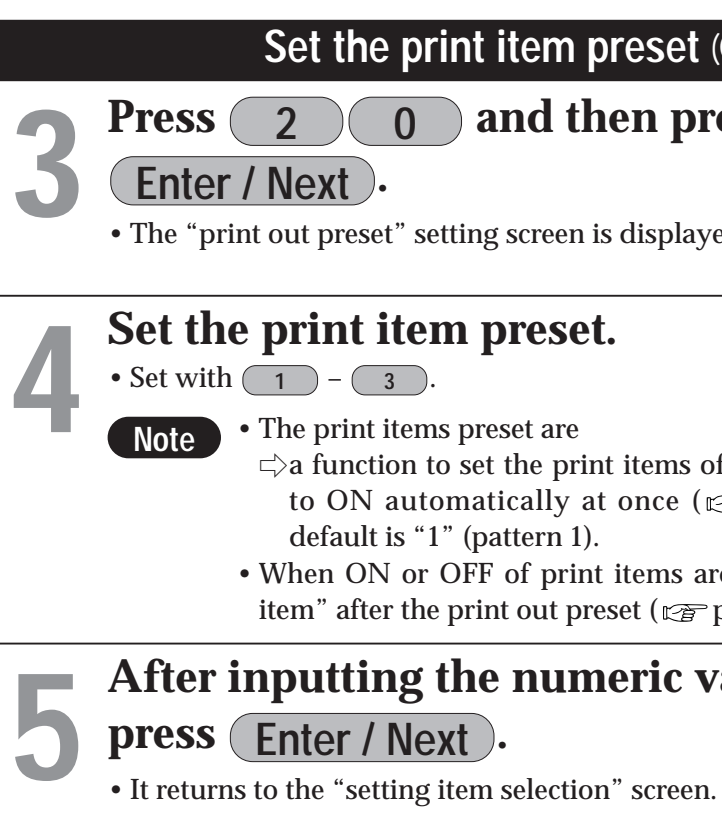

### [Lists of contents of the print item preset]

|                           | Body composition monitor |              |                                |          |              |              |          |              |              |              |
|---------------------------|--------------------------|--------------|--------------------------------|----------|--------------|--------------|----------|--------------|--------------|--------------|
| Print item                | 1                        | Patte        | tern 1 2 Pattern 2 3 Pattern 3 |          |              | Scale        |          |              |              |              |
| Body type                 | Standard                 | Athletic     | Child                          | Standard | Athletic     | Child        | Standard | Athletic     | Child        |              |
| TANITA Logo               |                          | $\checkmark$ | $\checkmark$                   |          | $\checkmark$ | $\checkmark$ |          | $\checkmark$ | $\checkmark$ | $\checkmark$ |
| Category name             |                          | $\checkmark$ | $\checkmark$                   |          | $\checkmark$ | $\checkmark$ |          | $\checkmark$ | $\checkmark$ | $\checkmark$ |
| Date                      |                          | $\checkmark$ | $\checkmark$                   |          | $\checkmark$ | $\checkmark$ |          | $\checkmark$ | $\checkmark$ | $\checkmark$ |
| Serial number             |                          | $\checkmark$ | $\checkmark$                   |          | $\checkmark$ | $\checkmark$ |          | $\checkmark$ | $\checkmark$ | $\checkmark$ |
| Memo Space                |                          | $\checkmark$ | $\checkmark$                   |          | $\checkmark$ | $\checkmark$ |          | $\checkmark$ | $\checkmark$ | $\checkmark$ |
| ID No                     |                          | $\checkmark$ | $\checkmark$                   |          | $\checkmark$ | $\checkmark$ |          | $\checkmark$ | $\checkmark$ | $\checkmark$ |
| Fat mass                  |                          | $\checkmark$ | $\checkmark$                   |          | $\checkmark$ | $\checkmark$ |          |              |              |              |
| Fat free mass             |                          | $\checkmark$ | $\checkmark$                   |          | $\checkmark$ | $\checkmark$ |          |              |              |              |
| Muscle mass               |                          | $\checkmark$ | $\checkmark$                   |          | $\checkmark$ | $\checkmark$ |          |              |              |              |
| Total body water          |                          | $\checkmark$ | $\checkmark$                   |          | $\checkmark$ | $\checkmark$ |          |              |              |              |
| Total body water %        |                          | $\checkmark$ | $\checkmark$                   |          | $\checkmark$ | $\checkmark$ |          |              |              |              |
| Bone mass                 |                          | $\checkmark$ |                                |          | $\checkmark$ |              |          |              |              |              |
| BMR                       |                          | $\checkmark$ |                                |          | $\checkmark$ |              |          |              |              |              |
| Metabolic age             |                          | $\checkmark$ |                                |          | $\checkmark$ |              |          |              |              |              |
| Visceral fat rating       |                          | $\checkmark$ |                                |          | $\checkmark$ |              |          |              |              |              |
| BMI                       |                          | $\checkmark$ | $\checkmark$                   |          | $\checkmark$ | $\checkmark$ |          | $\checkmark$ |              |              |
| Rohrer's index            |                          |              |                                |          |              |              |          |              |              |              |
| Ideal body weight         |                          |              |                                |          |              |              |          |              |              |              |
| Degree of obesity         |                          |              |                                |          |              |              |          |              |              |              |
| Desirable range           |                          | $\checkmark$ | $\checkmark$                   |          |              |              |          |              |              |              |
| Graph Fat %               |                          | $\checkmark$ | $\checkmark$                   |          | $\checkmark$ | $\checkmark$ |          |              |              |              |
| Graph BMI                 |                          | $\checkmark$ |                                |          | $\checkmark$ |              |          |              |              |              |
| Graph Visceral fat rating |                          | $\checkmark$ |                                |          |              |              |          |              |              |              |
| Graph Muscle mass         |                          | $\checkmark$ |                                |          |              |              |          |              |              |              |
| Graph BMR                 |                          | $\checkmark$ |                                |          |              |              |          |              |              |              |
| Physique rating           |                          |              |                                |          |              |              |          |              |              |              |

- The items marked with " $\lor$ " are printed.
- The items marked with " $\lor$ " can be selected to print (reg page 22) \* See page 20 for an example of preset print.
- \*When various settings are all completed,
- ⇒ press Set Up on the "setting item selection screen" (it returns to the tare input screen).

GB

| (Continued from page                                 | ge 10)                 |                     |                                 |
|------------------------------------------------------|------------------------|---------------------|---------------------------------|
| ress                                                 | Weight                 | SEŁ                 | Net<br>Weight Lock              |
|                                                      | Fat %<br>Healthy Range |                     | Weight Lock Mode<br>Stabilized  |
| yed.                                                 | Fat %<br>Body Type     | tandard) (Athletic) | Male/Female                     |
|                                                      |                        |                     |                                 |
|                                                      | Weight                 | 56750               | Net<br>Weight Lock              |
|                                                      | Fat %<br>Healthy Range | -                   | Weight Lock Mode<br>Stabilized  |
|                                                      | Fat %                  |                     | Fat<br>Level Detertat           |
| of the pattern $1 - 3$<br>$rac{1}{27}$ page 19). The | Body Type<br>s         | tandard Athletic    | Male/Female                     |
| - 1 0 /                                              |                        |                     |                                 |
| are changed with th                                  | e "set                 | ting of the pri     | nt out                          |
| page 22), the state s                                | et for t               | the last time is    | valid.                          |
| value,                                               | Weight                 | 551                 | Net                             |
| ·                                                    | Fat %                  |                     | Weight Lock<br>Weight Lock Mode |
|                                                      |                        | 00_                 | Fat.                            |
| 1.                                                   | Fat %                  |                     | Level                           |

Body Type (Standard) (Athletic

Male/Female

(GB)

Before use (Various settings)

[In the case to select the print item preset "1"]

GB

|                                               | 1                                                             |                                                                                 | the print |
|-----------------------------------------------|---------------------------------------------------------------|---------------------------------------------------------------------------------|-----------|
|                                               | TANITA                                                        | LOGO                                                                            |           |
|                                               | BODY COMPOSITION<br>ANALYZER                                  | –Serial No.                                                                     |           |
| Category name                                 |                                                               | • The default is 00000001.                                                      |           |
| Weight     Measured weight.                   | SERIAL No. 00000001                                           | Adds 1 each time it measures.                                                   |           |
| Fat mass                                      |                                                               |                                                                                 |           |
| • -Total weight of fat mass in the body.      | BODY TYPE STANDARD<br>GENDER MALE<br>AGE 24<br>HEIGHT 174 5cm | • When it is set with an ID, it is printed out. (The default is without an ID.) |           |
| Mussle mass                                   | CLOTHES WEIGHT                                                | Fat %                                                                           |           |
| - Bone-free lean tissue mass (LTM)            |                                                               | • Fat % is amount of body fat as a proportion of body weight                    |           |
|                                               | WEIGHT 61.1kg                                                 | EEM                                                                             |           |
|                                               | FAT MASS 5.6kg                                                | • Fat Free Mass is comprised of muscle                                          |           |
|                                               | MUSCLE MASS 52.7kg<br>TBW 39.9kg                              | bone, tissue, water, and all other fat                                          |           |
| TBW %                                         |                                                               | free mass in the body.                                                          |           |
| BMR*                                          | BMR 6786 kJ<br>1622kcal                                       | TBW                                                                             |           |
| • Basal Metabolic Rate represents the         | VISCERAL FAT RATING 1                                         | • Total Body Water is the amount of                                             |           |
| total energy expended by the body to          |                                                               | water retained in the body. TBW is said                                         |           |
| maintain normal functions at rest such        | 67.0kg                                                        | to comprise between 50% - 70% of total                                          |           |
| as respiration and circulation.               | -8.8 %                                                        | body weight. Generally, men tend to                                             |           |
| Visceral fat rating*                          | DESIRABLE RANGE                                               | due to a greater amount of muscle.                                              |           |
| • - Visceral fat rating feature indicates the | FAT % 8.0-19.9 %                                              | Bone mass*                                                                      |           |
|                                               | FAT MASS 4.8-13.8kg                                           | • Bone mineral amount included in the                                           |           |
| Ideal body weight*                            |                                                               | entire bone.                                                                    |           |
| • Ideal body weight is a value for which      | TARGET BF% is:                                                | Metabolic age*                                                                  |           |
|                                               | Predicted weight:                                             | • Metabolic age is evaluated young when                                         |           |
| Degree of obesity*                            | Predicted fat mass:<br>7.6kg                                  | a muscular amount is larger, and BMR                                            |           |
| • Calculated as (weight) – (standard          | FAT TO GAIN: 2.0kg                                            | is higher.                                                                      |           |
| weight) / (standard weight) × 100.            | Consult your physician                                        | BMI                                                                             |           |
| Impedance                                     | before beginning any<br> weight management pro-               | <ul> <li>Calculated with "weight (kg) / height</li> </ul>                       |           |
| •Impedance (This does not affect              | gram. Tanita is not re-<br>sponsible for deter-               | (m) <sup>2</sup> "                                                              |           |
| judgment of the measurement results.)         | inning your cargetbra.                                        | • Desirable Range 18.5 - 24.9                                                   |           |
|                                               | INDICATOR<br>*FAT %                                           | mode In the case of the Athletic                                                |           |
|                                               |                                                               | mode, the standard value is just a                                              |           |
|                                               | *BMI                                                          | reference. And for those who are 17                                             |           |
|                                               | -   0   +   ++                                                | years old or younger, only the body                                             |           |
|                                               | *VISCERAL FAT RATING                                          | fat % is displayed as the standard                                              |           |
|                                               | 13                                                            | value. The muscle mass, total body                                              |           |
|                                               | *MUSCLE MASS                                                  | for those who are 17 years old or                                               |           |
|                                               | - ; 0 ; +                                                     | younger are for reference.                                                      |           |
|                                               | *BMR                                                          | -                                                                               |           |
|                                               |                                                               |                                                                                 |           |
|                                               | *PHYSIQUE RAIING                                              |                                                                                 |           |
|                                               | STANDARD                                                      |                                                                                 |           |
|                                               | *IMPEDANCE 496.6 Ω                                            |                                                                                 | _         |

[In the case to select item preset "2"]

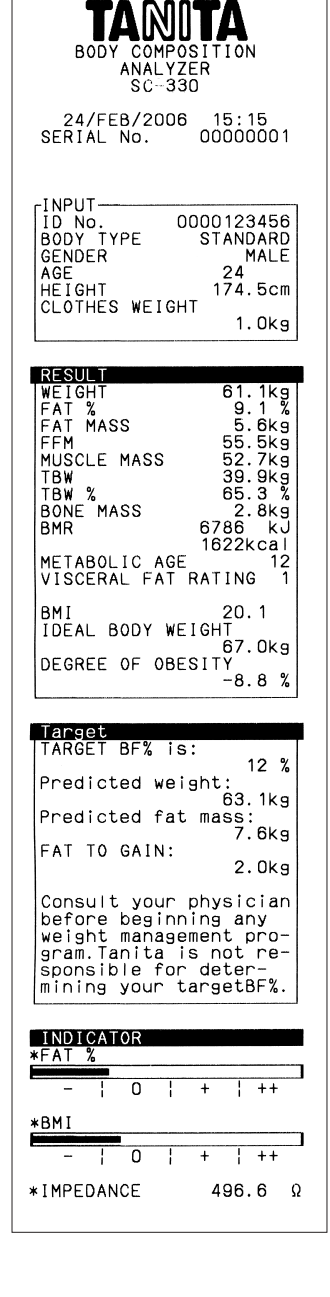

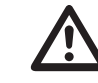

Please consult your doctor before you start a body weight management program. Tanita is not responsible for the target body fat ratio.

\*18 - 99 yaers only

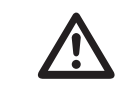

Please consult your doctor before you start a body weight management program. Tanita is not responsible for the target body fat ratio.

### [In the case to select

the print item preset "3"]

| TANDTA<br>BODY COMPOSITION<br>ANALYZER<br>SC-330                                                                                                    |
|----------------------------------------------------------------------------------------------------|
| 24/FEB/2006 15:15<br>SERIAL No. 00000001                                                                                                    |
| INPUT<br>ID No. 0000123456<br>BODY TYPE STANDARD<br>GENDER MALE<br>AGE 24<br>HEIGHT 174.5cm<br>CLOTHES WEIGHT<br>1.0kg                               |
| RESULT         61.1kg           WEIGHT         61.1kg           FAT %         9.1 %           BMI         20.1                                       |
| Target                                                                                                    |
| TARGET BF% is: 12 %<br>Predicted weight:<br>63.1kg<br>Predicted fat mass:<br>7.6kg<br>FAT TO GAIN:<br>2.0kg                                          |
| Consult your physician<br>before beginning any<br>weight management pro-<br>gram.Tanita is not re-<br>sponsible for deter-<br>mining your targetBF%. |

Before use (Various settings)

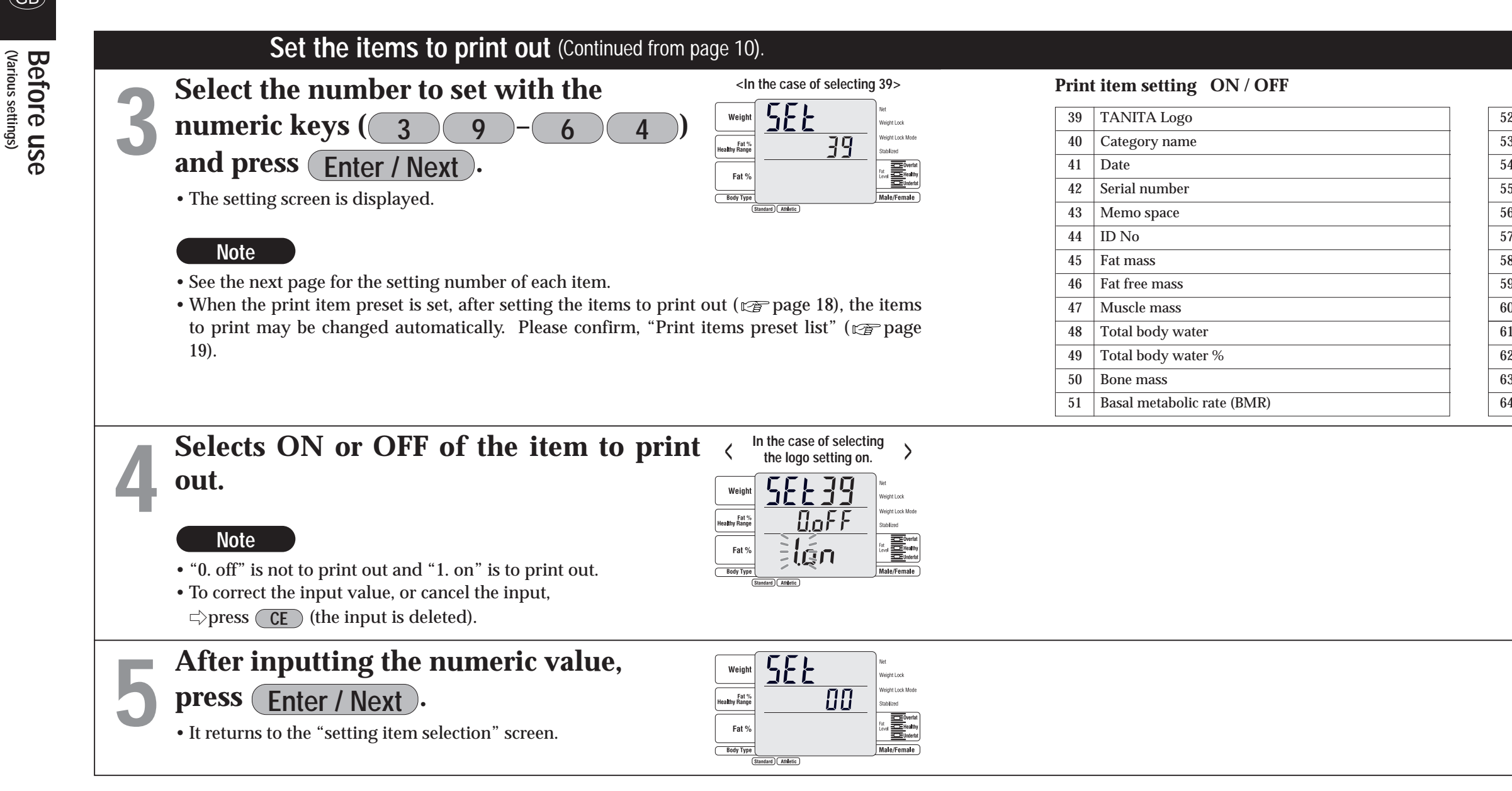

\* The set contents are memorized until they are changed next time.

\*When various settings are all completed,

⇒ press Set Up on the "setting item selection screen" (it returns to the tare input screen).

GB

| (Various settings) | Before use |
|--------------------|------------|

| 2 | Metabolic age              |  |  |
|---|----------------------------|--|--|
| 3 | Visceral fat rating        |  |  |
| 4 | BMI                        |  |  |
| 5 | Rohrer's index             |  |  |
| 6 | Ideal body weight          |  |  |
| 7 | Degree of obesity          |  |  |
| 8 | Desirable range Body fat % |  |  |
| 9 | Graph Fat %                |  |  |
| 0 | Graph BMI                  |  |  |
| 1 | Graph Visceral fat rating  |  |  |
| 2 | Graph Muscle mass          |  |  |
| 3 | Graph BMR                  |  |  |
| 4 | Physique rating            |  |  |
|   |                            |  |  |

(GB)

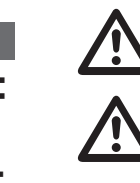

This explains the procedure when the printer is turned on. Please be aware that the display may be different if the number of print outs is set to **0** 

- Do not wipe the equipment with corrosive chemicals (gasoline, cleaner, etc.). Please use a neutral detergent to clean the equipment.
  - When the equipment has been transferred to any location where there is a temperature difference of 20°C or more, wait for at least two hours before using it.
  - In taking measurements, please keep the person away from the unit, who uses transmitters such as a mobile phone avoid causing margin errors.

### About Athletic Mode

- It is recommended for those who are 18 years old or older and meet the following conditions to select "Athletic Mode" and measure as reference values.
- Those who exercise for 12 hours or more per a week.
- Those who belong to a sport team or a sport organization with the aim of participation in competition, etc.
- Those who exercise to build up like a bodybuilder.
- Those who are professional athletes.

#### Attention

- The posture when measuring
- Stand with both feet parallel on the electrodes.
- Stand fullface without bending knees.
- The age input range is 5 99 years old.

Input age 99 for those who are 100 years old or older.

### Note

- False results may be reported after excessive food/fluid intake, or after periods of intense exercise.
- When the user is 18 years or older, Athletic mode can be used.
- When Clothes weight is input, Clothes weight is subtracted from measurements and it displays it as Weight.

### In the case of the standard flow (not the one step mode)

In the standard flow, after measuring weight, personal data is input and then body composition is measured.

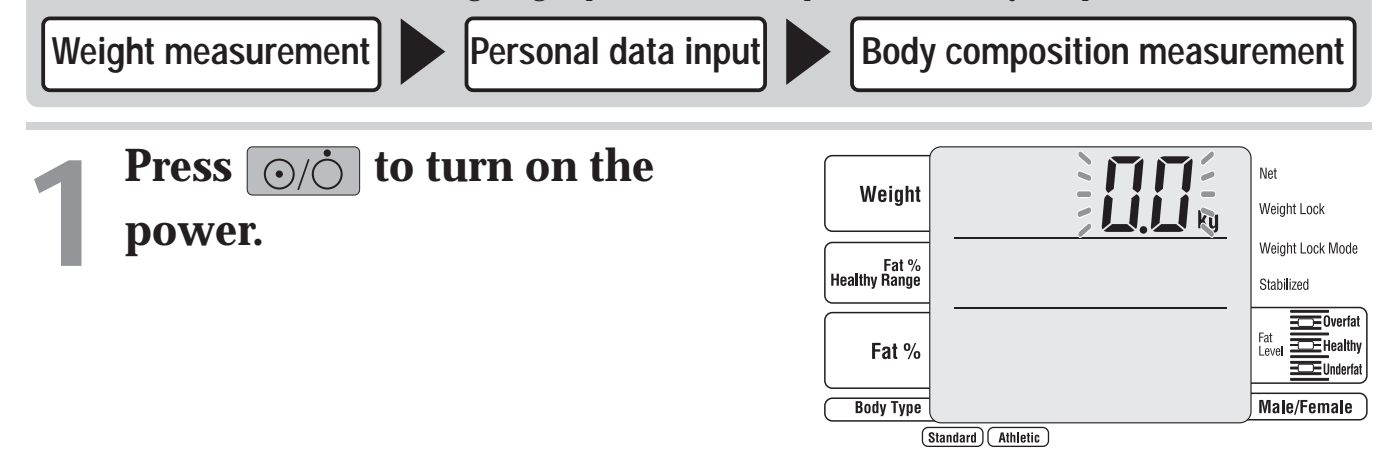

### Check that the body composition monitor is selected and input the clothes weight.

Input it by pressing  $\bigcirc$  –  $\bigcirc$  and  $\bigcirc$ 

### Note

- The clothes weight (preset tare) can be input in the range of 0.0 – 10.0 kg.
- To correct the input value,  $\Box$  press **CE** (the input is deleted).

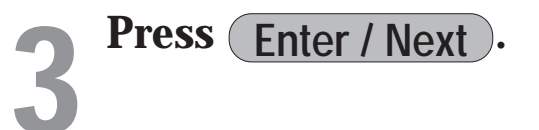

The "step on" lamp flashes.

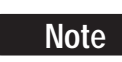

• When **CE** is pressed, it returns to the previous screen.

### (GB)

How to use (Operating Instructions)

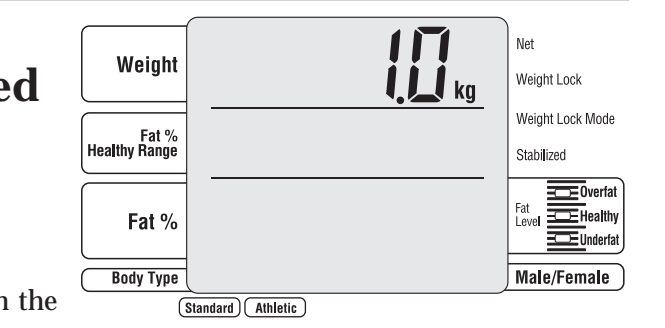

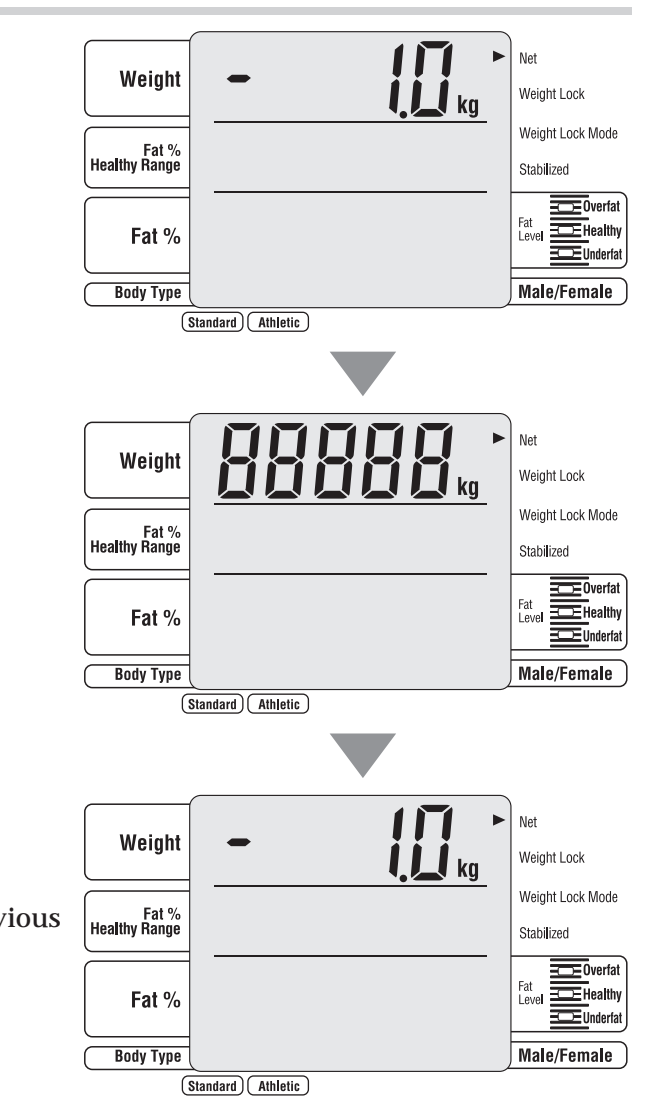

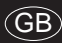

# How to use (Operating Instructions)

### Step on the electrodes with bare feet.

Take off your socks and stockings before stepping on.

| Weight                 |                      | Net<br>Weight Lock             |
|------------------------|----------------------|--------------------------------|
| Fat %<br>Healthy Range |                      | Weight Lock Mode<br>Stabilized |
| Fat %                  |                      | Fat<br>Level Underfat          |
| Body Type              |                      | Male/Female                    |
| (                      | itandard) (Athletic) |                                |
|                        |                      |                                |
|                        |                      | Net                            |

When the weight becomes stable, it changes to the screen at the right.

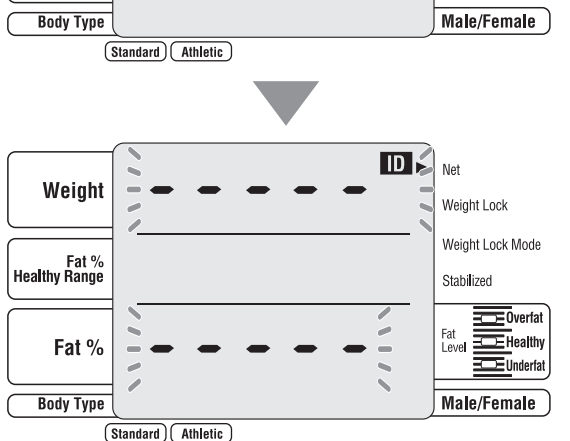

**Press** (Enter / Next).

• This screen is not displayed if OFF is set in the "setting with or without an ID" (main page 15).

The lamp flashes on the "Body type"

### Note

- Do not step off the platform.
- This screen is not displayed if OFF is set in the "setting with or without an ID" (r page 15). (The "body type selection" screen is displayed.)

### Input the ID number.

Input it by pressing  $\bigcirc$  –  $\bigcirc$ 

### Note

- This screen is not displayed if OFF is set in the "setting with or without an ID" (r page 15).
- The ID number can be input from 0 9999999999. If **Enter / Next**) is pressed, the non-inputted digits are filled with 0s.

- If (CE) is pressed in the state that an ID number is not input, it returns to the "measurement start" screen.

#### ID 🗐 Net Weight Weiaht Lock /eight Lock Mod Fat % althy Range Stabilized Fat % Body Type Male/Female (Standard) Athletic

### Select the body type.

Press the body type selection keys to input. When the body type is selected, the lamp flashes on the "Gender".

### Note

- This screen is not displayed if OFF is set in the "setting ON or OFF of the athletic mode selection" ( 🖙 page 16).
- The body type can also be selected with the numeric keys ( 1 2).
- If it is mistakenly input,
- $\Rightarrow$  press (CE) (the input is deleted, and it returns to the "body type selection" screen).
- screen (or "measurement start" screen).

### Select gender.

Press the male / female selection keys to input. When male or female is selected, the lamp flashes on the "Age".

### Note

- If it is mistakenly input,
- rightarrow press (CE) (the input is deleted, and it returns to the "gender selection" screen).
- selection" screen.

- If it is mistakenly input,
- $\Rightarrow$  press **CE** (the input is deleted).

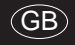

How to use (Operating Instructions)

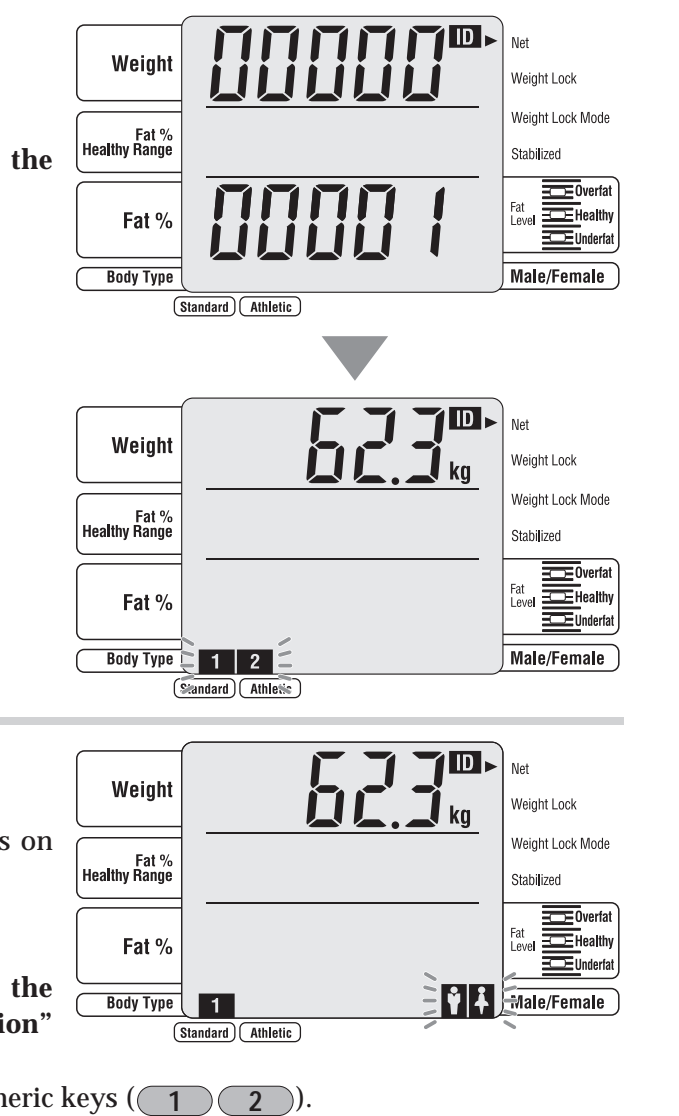

• If **CE** is pressed in the state that the body type is not input, it returns to the "ID number input"

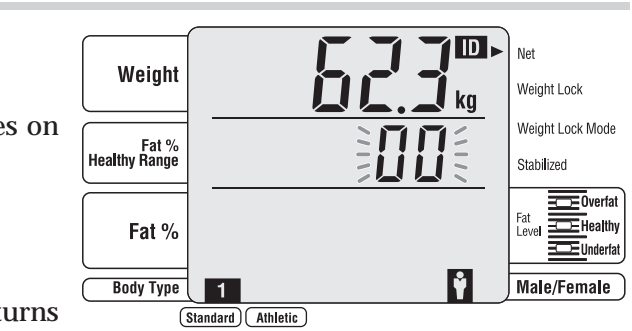

• If **CE** is pressed in the state that the male or female is not selected, it returns to the "body type

(GB)

U

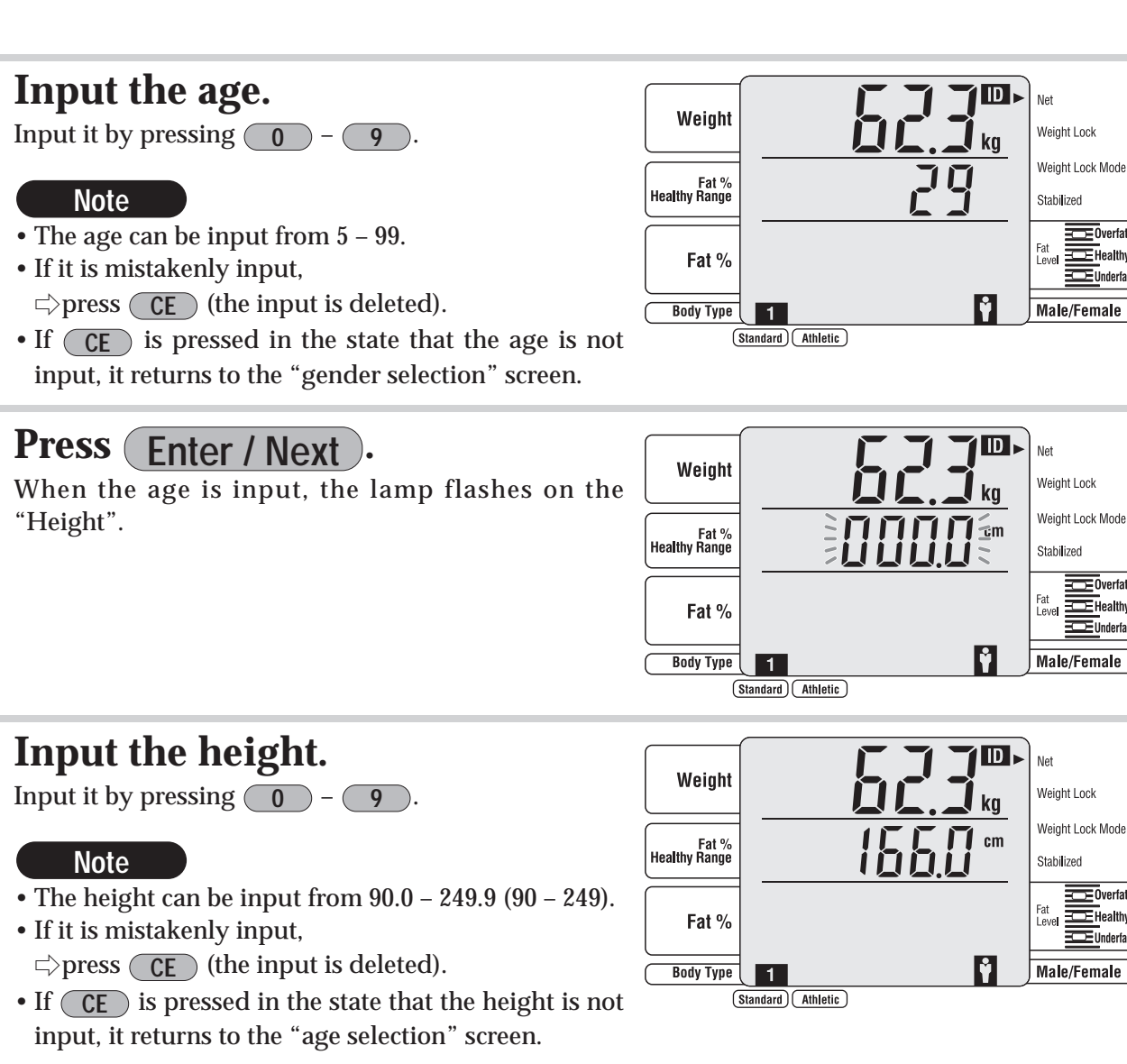

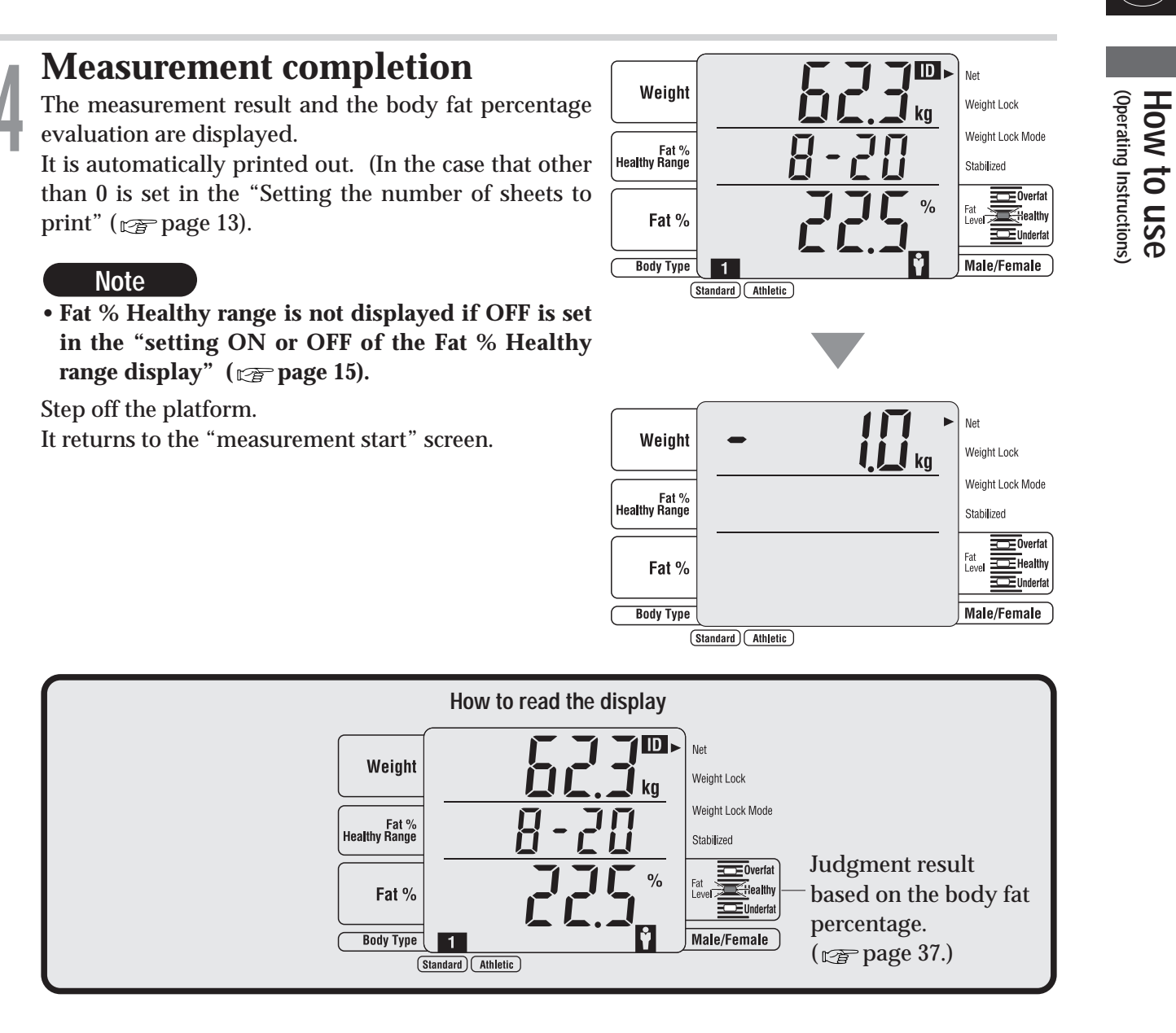

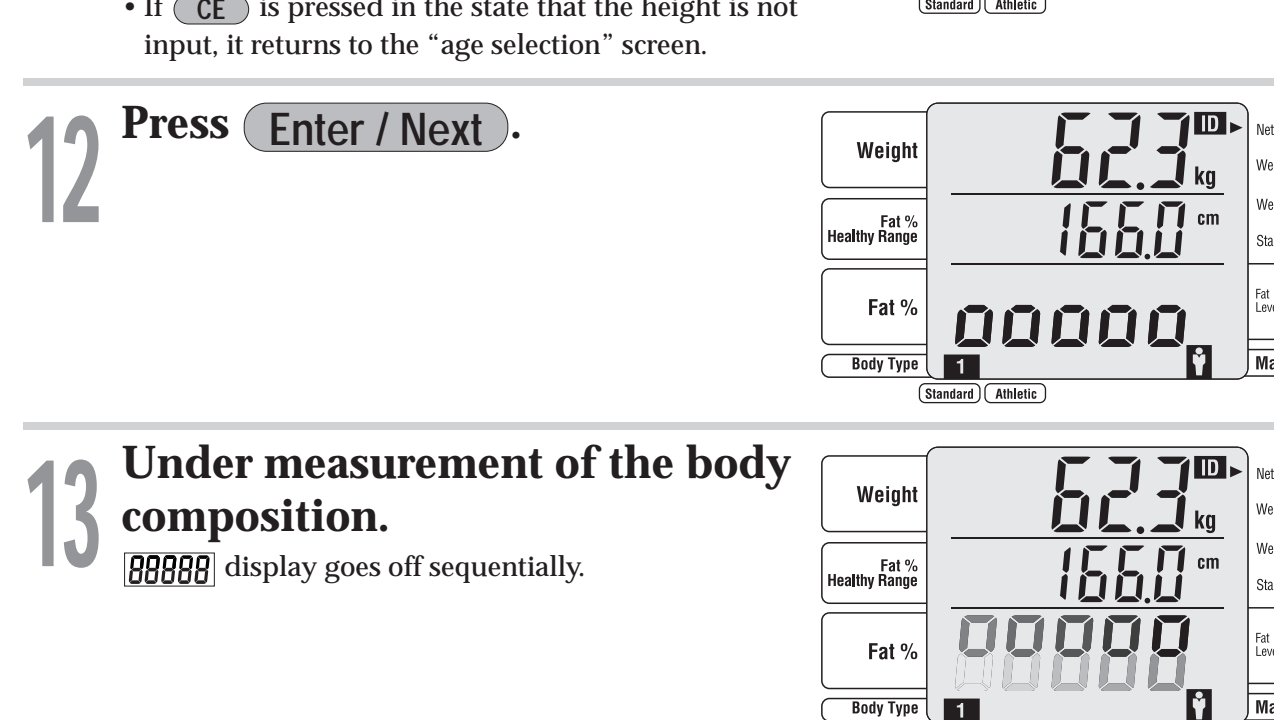

(Standard) Athletic

/eight Lock /eiaht Lock Mod

tabilized

Male/Female

/eight Lock Weight Lock Mode

Male/Female

(GB)

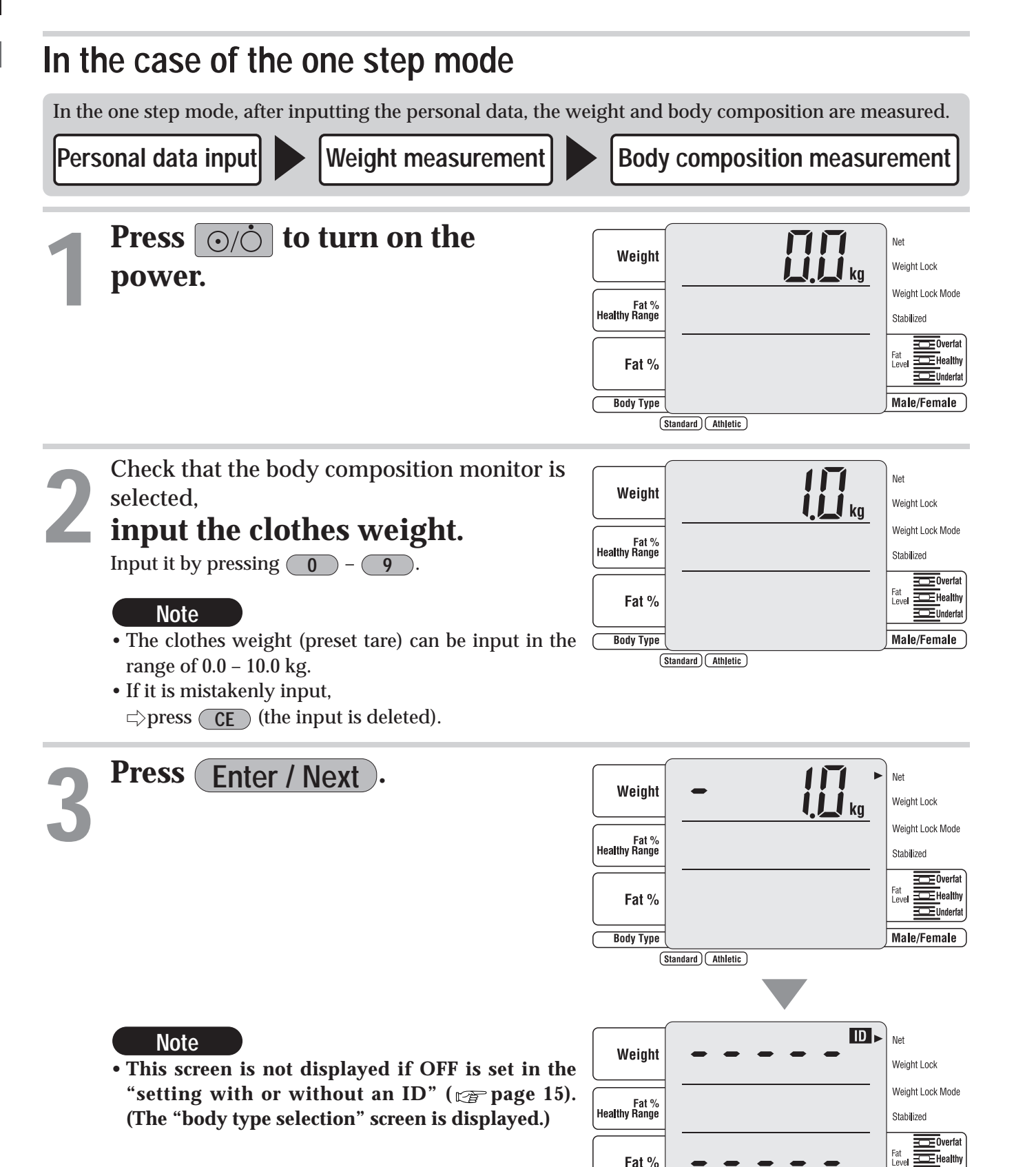

Body Type

(Standard) (Athletic

Male/Female

### Input the ID number.

Input it by pressing  $\bigcirc$  -  $\bigcirc$ 

### Note

- This screen is not displayed if OFF is set in the "setting with or without an ID" (r page 15).
- The ID number can be input from 0 9999999999. If **Enter / Next**) is pressed, the non-inputted digits are filled with 0s.
- If it is mistakenly input,
- $\Box$  press **CE** (the input is deleted).
- start" screen.

### Select the body type.

Press the body type selection keys to input. When the body type is selected, the lamp flashe the "Gender".

### Note

- This screen is not displayed if OFF is set in "setting ON or OFF of the athletic mode select ( 🖙 page 16).
- The body type can also be selected with the numeric keys ( 1 2))
- If it is mistakenly input,
- rightarrow press (CE) (the input is deleted, and it returns to the "body type selection" screen).
- screen (or "measurement start" screen).

### Select gender.

Press the male / female selection keys to input. When male or female is selected, the lamp flashes on the "Age".

### Note

- If it is mistakenly input,
- rightarrow press (CE) (the input is deleted, and it returns to the "gender selection" screen).
- selection" screen.

How to use (Operating Instructions)

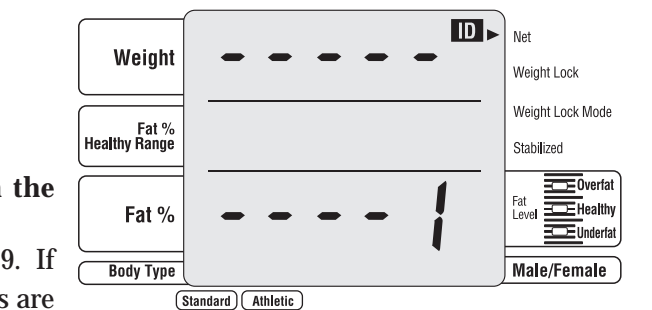

• If **CE** is pressed in the state that an ID number is not input, it returns to the "measurement

|             | Weight                 |                           | - | ₩<br>kg | Net<br>Weight Lock                      |
|-------------|------------------------|---------------------------|---|---------|-----------------------------------------|
| es on       | Fat %<br>Healthy Range |                           |   |         | Weight Lock Mode<br>Stabi <b>l</b> ized |
|             | Fat %                  |                           |   |         | Fat<br>Level DE Healthy                 |
| the<br>ion" | Body Type              | 1<br>itandard) (Athletic) |   |         | male/Female                             |
|             |                        |                           |   |         |                                         |

• If **CE** is pressed in the state that the body type is not input, it returns to the "ID number input"

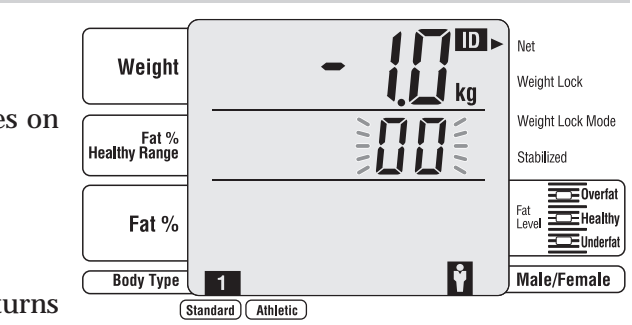

• If **CE** is pressed in the state that the male or female is not selected, it returns to the "body type

(GB)

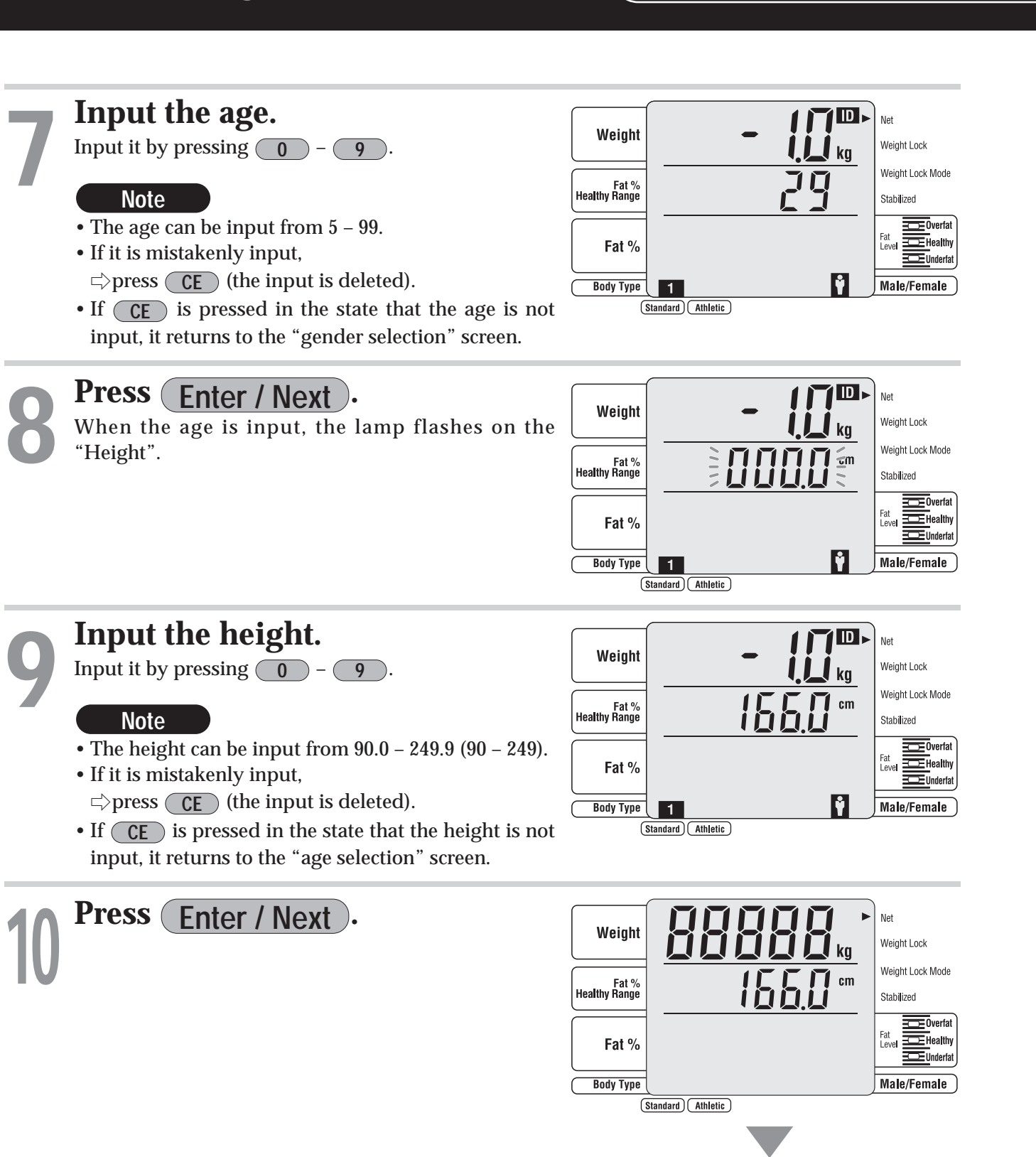

Weight

Fat % Healthy Range

Fat 9

Body Type

1

Athletic

(Standard)

/eight Lock Mode

Male/Female

1551

feet.

# composition.

**BBBBB** display goes off sequentially.

### **Measurement completion**

evaluation are displayed.

print" (🖙 page 13).

### Note

range display" ( 🖙 page 15).

### Note

without an ID" (page 15).

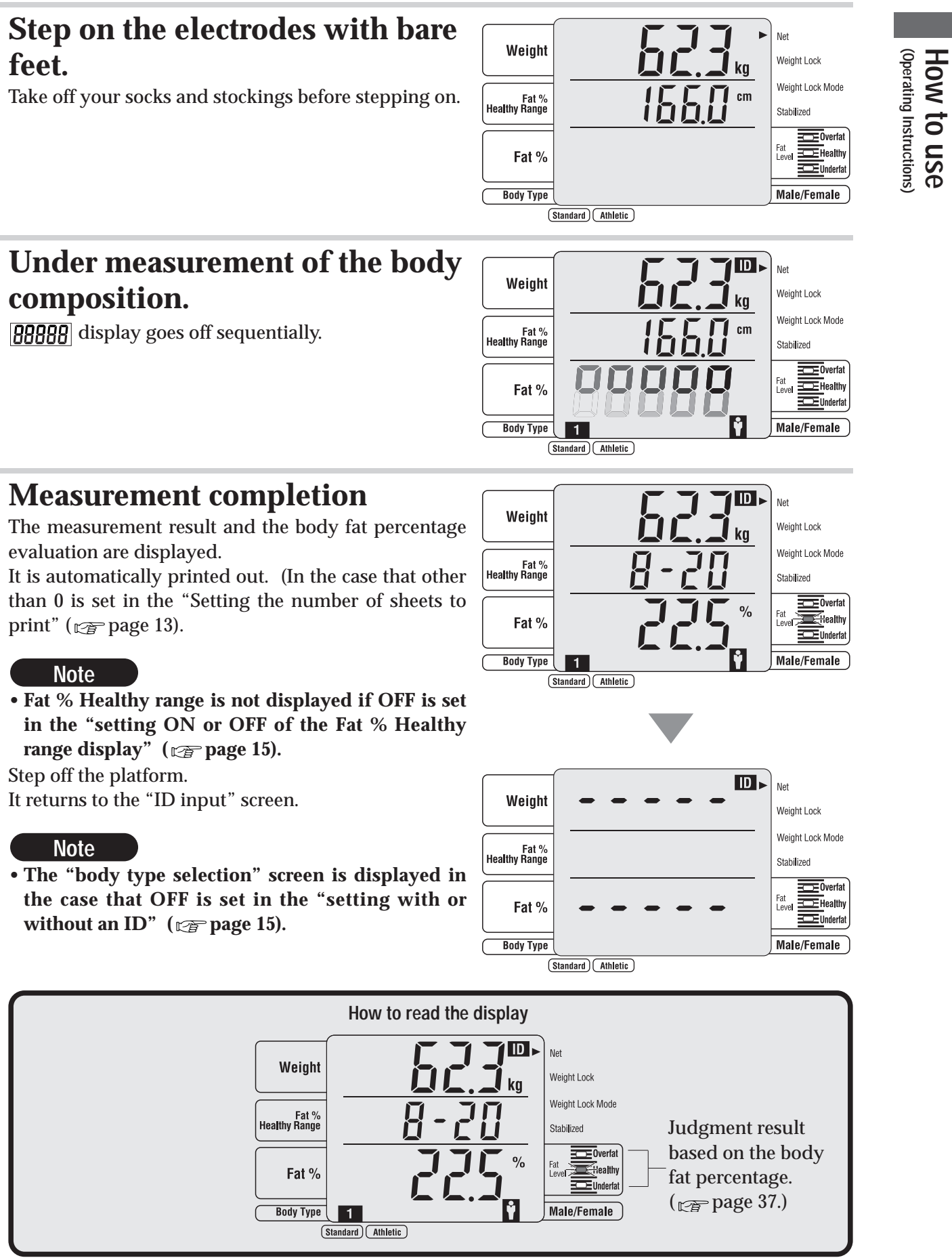

The "step on" lamp flashes.

• When **CE** is pressed, it returns to the previous

Note

screen.

# **Operating Instructions** (Target body fat ratio

# **Operating Instructions** (when using as a scale)

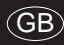

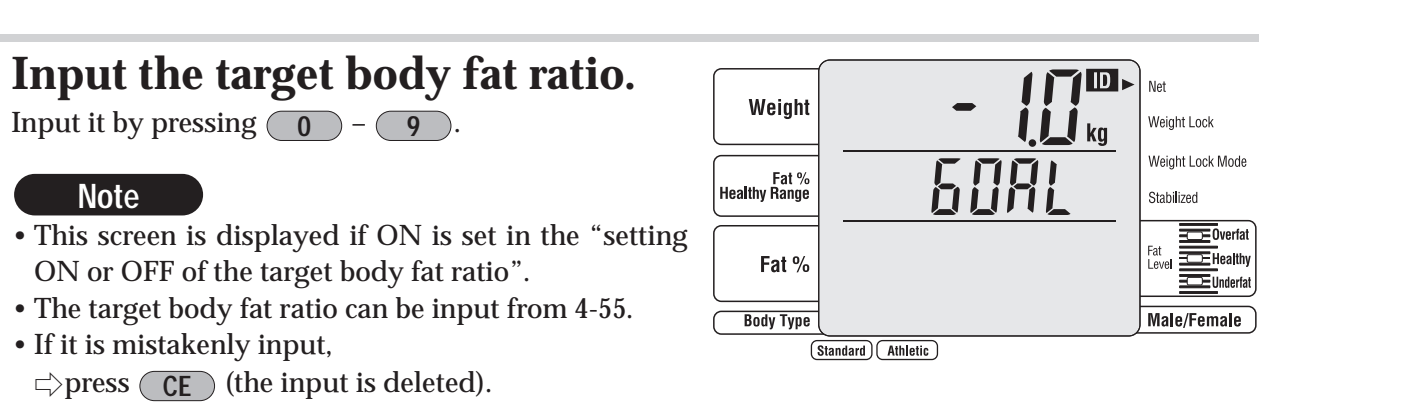

If the number of sheet to print is set to "0", target body fat ratio setting function will be OFF, automatically.

If the target body fat is set to 0 or nothing, the target body fat ratio will not print.

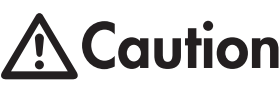

Before you start a body weight management program and set the appropriate personal Caution body fat ratio, please consult your doctor. Tanita is not responsible for setting the appropriate target body fat ratio for specific individuals.

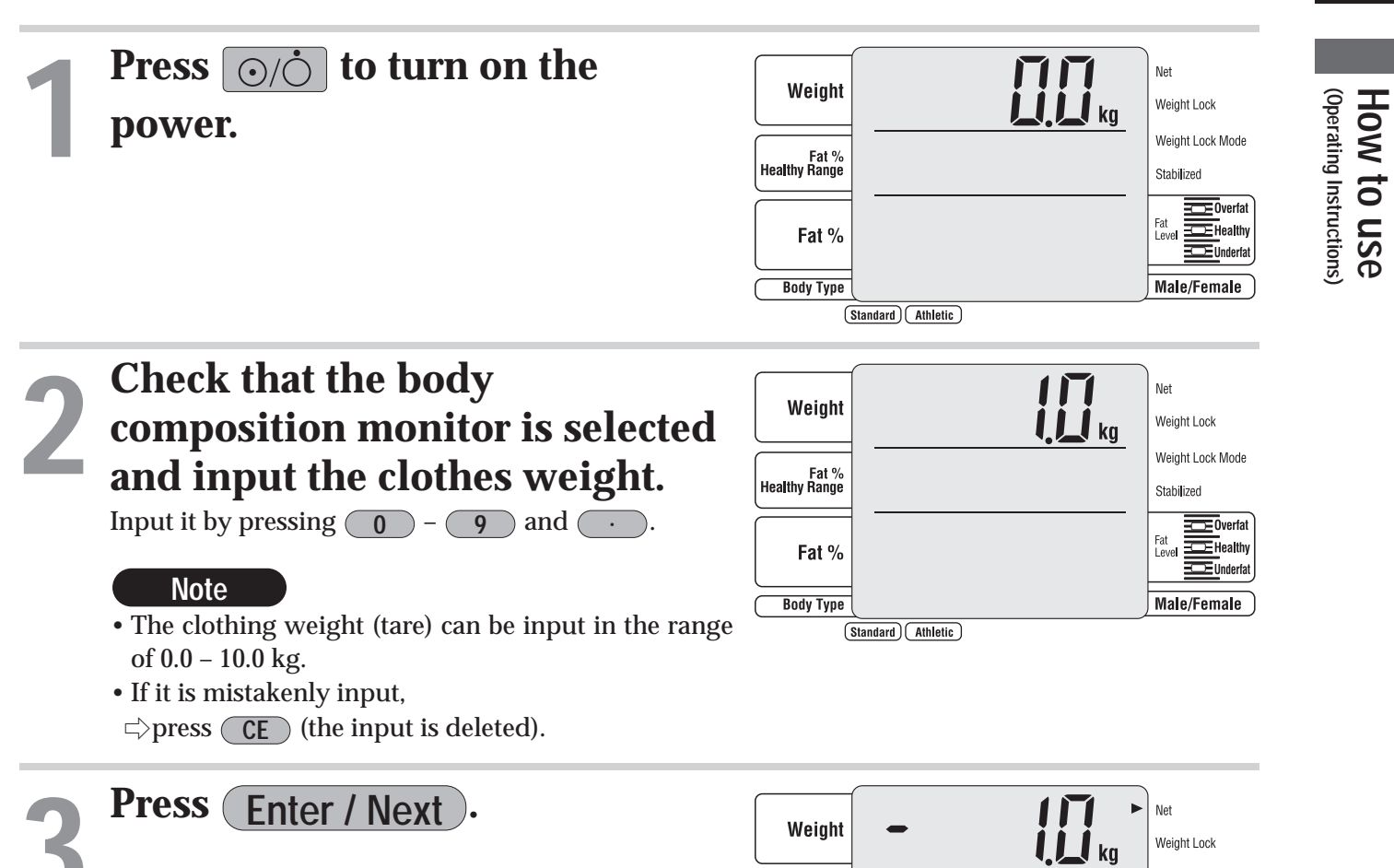

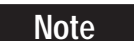

• This screen is not displayed if OFF is set in the "setting with or without an ID" (reproduct page 15). (The "body type selection" screen is displayed.)

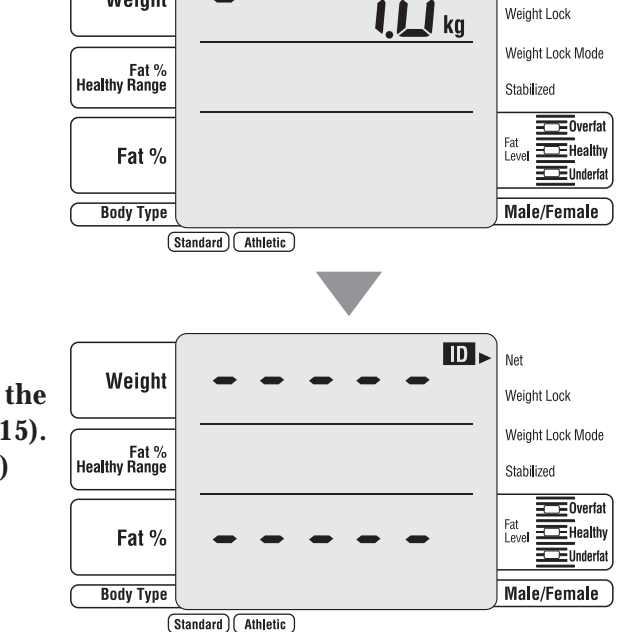

# **Operating Instructions** (when using as a scale (continued))

GB

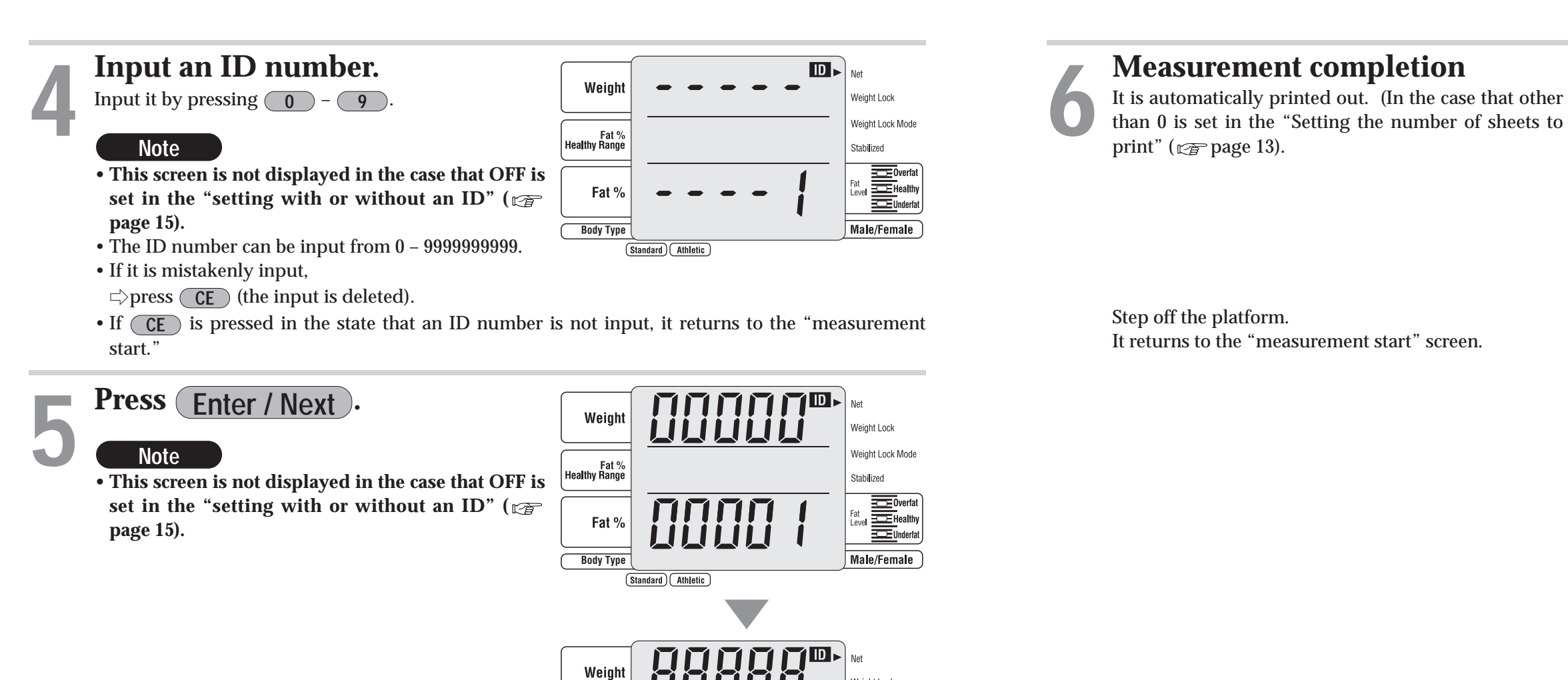

The lamp flashes for "step on."

Note

• If **CE** is pressed, it returns to the previous screen.

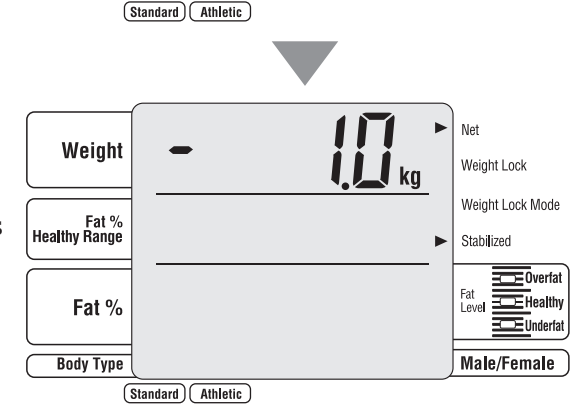

Fat % Healthy Range

Fat %

Body Type

Veight Lock Veight Lock Mod

abilized

Male/Female

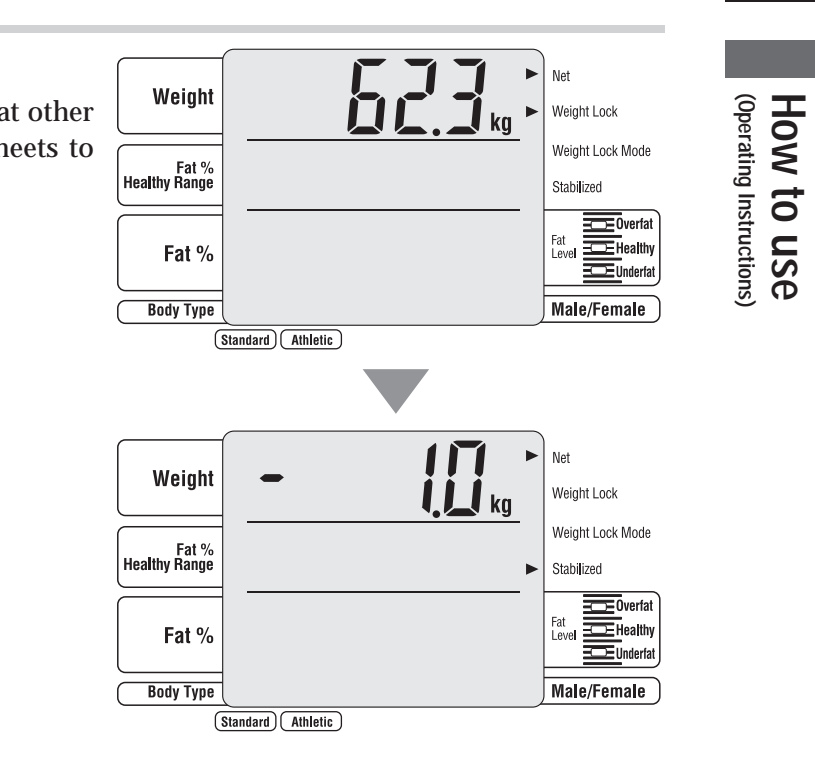

# Various criteria

- Criteria based on body fat percentage

Body fat percentage is the amount of body fat as a proportion of your body weight. Reducing excess levels of body fat has shown to reduce the risk of certain conditions such as high blood pressure, heart disease, diabetes and cancer. The chart below shows the healthy ranges for body fat.

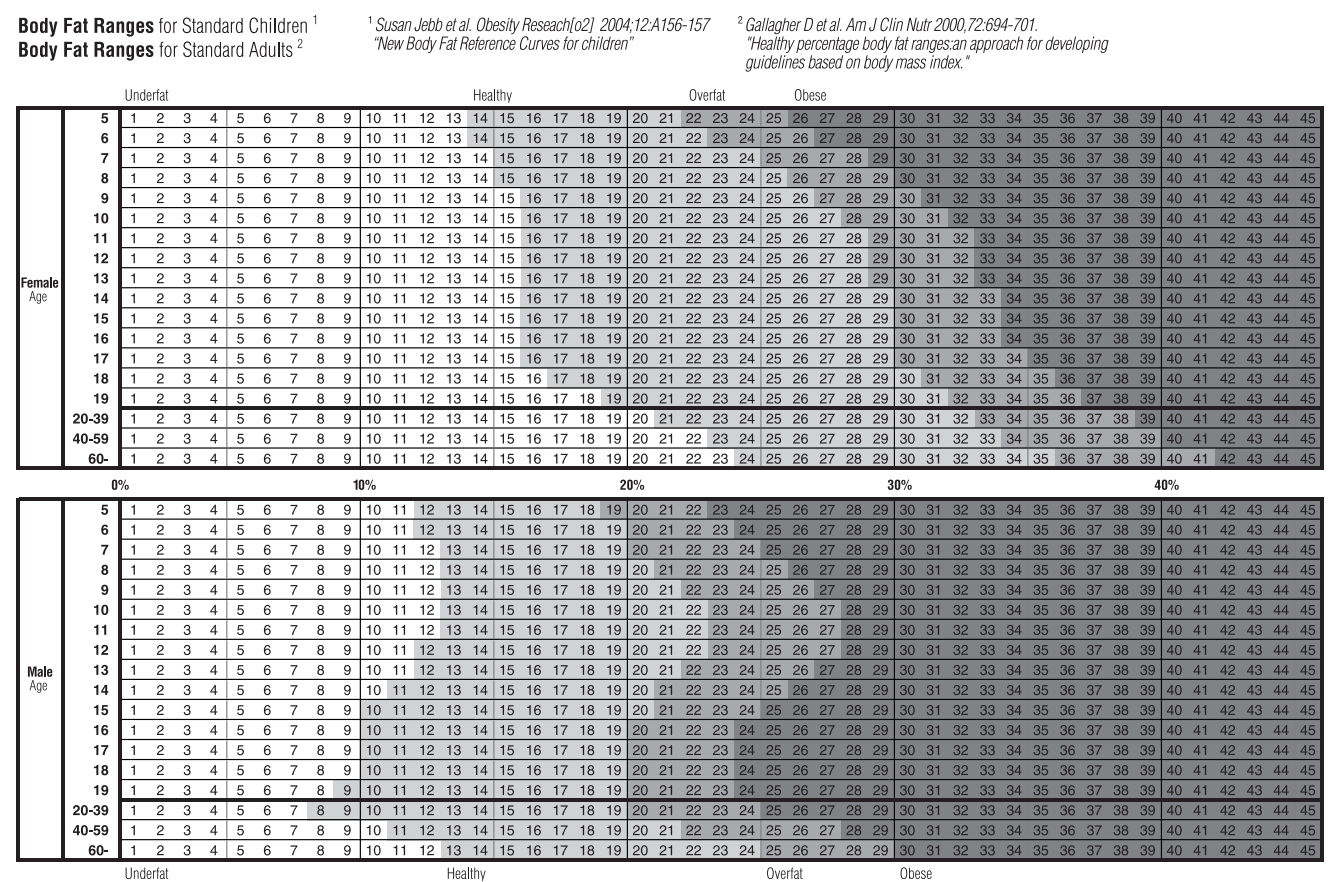

#### Copyright (C) 2004 TANITA Corporation. All Rights Reserved

#### **Healthy Range Indicator**

Your Body Composition Monitor automatically compares your body fat percentage reading to the Healthy Body Fat Range chart. After your body fat percentage has been calculated, a black bar will flash along the bottom of the display, identifying where you fall within the Body Fat Ranges for your age and gender.

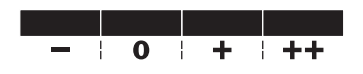

(-) : Underfat; below the healthy body fat range. Increased risk for health problems.

- (0) : Healthy; within the healthy body fat percentage range for your age/gender.
- (+) : Overfat; above the healthy range. Increased risk for health problems.
- (++): Obese; high above the healthy body fat range. Greatly increased risk of obesity-related health problems.
- \*Note: If you select Athlete mode, the unit will not display the Healthy **Range Indicator.**

Athletes may have a lower body fat range depending on their particular sport or activity.

### - What is total body water percentage?

Total Body Water Percentage is the total amount of fluid in a person's body expressed as a percentage of their total weight. Water plays a vital role in many of the body's processes and is found in every cell, tissue and organ. Maintaining a healthy total body water percentage will ensure the body functions efficiently and will reduce the risk of developing associated health problems.

Your body water levels naturally fluctuate throughout the day and night. Your body tends to be dehydrated after a longnight and there are differences in fluid distribution between day and night. Eating large meals, drinking alcohol, menstruation, illness, exercising, and bathing may cause variations in your hydration levels.

Your body water percentage reading should act as a guide and should not be used to specifically determine your absolute recommended total body water percentage. It is important to look for long-term changes in total body water percentage and maintain a consistent, healthy total body water percentage.

Drinking a large quantity of water in one sitting will not instantly change your water level. In fact, it will increase your body fat reading due to the additional weight gain. Please monitor all readings over time to track the relative change.

Every individual varies but as a guide the average total body water percentage ranges for a healthy adult are:

**Female :** 45 to 60%

Male : 50 to 65%

Source : Based on Tanita's Internal Research

**Note:** The total body water percentage will tend to decrease as the percentage of body fat increases. A person with a high percentage of body fat may fall below the average body water percentage. As you lose body, fat the total body water percentage should gradually move towards the typical range given above.

### - What is visceral fat rating?

This feature indicates the rating of visceral fat in your body. Visceral fat is the fat that is in the internal abdominal cavity, surrounding the vital organs in the trunk (abdominal) area. Research shows that even if your weight and body fat remains constant, as you get older the distribution of fat changes and is more likely to shift to the trunk area especially post menopause. Ensuring you, have healthy levels of visceral fat my reduce the risk of certain diseases such as heart disease, high blood pressure, and the onset of type 2 diabetes.

The Tanita Body Composition Monitor will provide you with a visceral fat rating from 1 - 59.

#### **Rating from 1 to 12**

Indicates you have a healthy level of visceral fat. Continue monitoring your rating to ensure that it stays within the healthy range.

#### Rating from 13 – 59

Indicates you have an excess level of visceral fat. Consider making changes in your lifestyle possibly through diet changes or increasing exercise.

Source : Data from Columbia University (New York) & Tanita Institute (Tokyo)

### Note:

• Even if you have a low body fat rate, you may have a high visceral fat level. • For medical diagnosis, consult a physician.

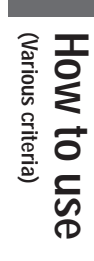

### - What is basal metabolic rate (BMR)?

### WHAT IS BMR?

Your Basal Metabolic Rate(BMR) is the minimum level of energy your body needs when at rest to function effectively including your respiratory and circulatory organs, neural system, liver, kidneys, and other organs. You burn calories when sleeping.

About 70% of calories consumed every day are used for your basal metabolism. In addition, energy is used when doing any kind of activity however; the more vigorous the activity is the more calories are burned. This is because skeletal muscle (which accounts for approximately 40% of your body weight) acts as your metabolic engine and uses a large amount of energy. Your basal metabolism is greatly affected by the quantity of muscles you have, therefor increasing your muscle mass will help increase your basal metabolism.

By studying healthy individuals, scientists have found that as people age, their metabolic rate changes. Basal metabolism rises as a child matures. After a peak at the age of 16 or 17, it typically starts to decrease gradually.

Having a higher basal metabolism will increase the number of calories used and help to decrease the amount of body fat. A low basal metabolic rate will make it harder to lose body fat and overall weight.

### HOW DOES A TANITA BODY COMPOSITION MONITOR CALCULATE BMR?

The basic way of calculating Basal Metabolic Rate BMR is a standard equation using weight and age. Tanita has conducted in-depth research into the relationship of BMR and body composition giving a much more accurate and personalized reading for the user based on the impedance measurement. This method has been medically validated using indirect calorimetry (measuring the breath composition).\*

\* Reliability on equation for Basal Metabolic Rate: At 2002 Nutrition Week : A Scientific and Clinical Forum and Exposition Title: International Comparison: Resting Energy Expenditure Prediction Models: The American Journal of Clinical Nutrition

### - What is metabolic age?

This feature calculates your BMR and indicates the average age associated with that type of metabolism. If your BMR Age is higher than your actual age, it is an indication that you need to improve your metabolic rate. Increased exercise will build healthy muscle tissue, which will improve your metabolic age.

You will obtain a reading between 12 and 50. Under 12 will be displayed as "12" and over 50 displayed as "50".

### - What is mascle mass?

This feature indicates the weight of muscle in your body. the muscle mass displayed includes the skeletal muscles, smooth muscles (such as cardiac and digestive muscles) and the water contained in these muscles.

Muscles play an important role as they act as an engine in consuming energy. As your muscle mass increase, your energy consumption increases helping you reduce excess body fat levels and lose weight in a healthy way.

### - What is physique rating?

This feature assesses your physique according to the ratio of body fat ad muscle mass in your body. As you become more active and reduce the amount of body fat, your physique rating will also change accordingly. Even though your weight may not change, your muscle mass and body fat levels may be changing making you healthier and at lower risk of certain diseases. Each person should set their own goal of which physique they would like and follow a diet and fitness program to meet that goal.

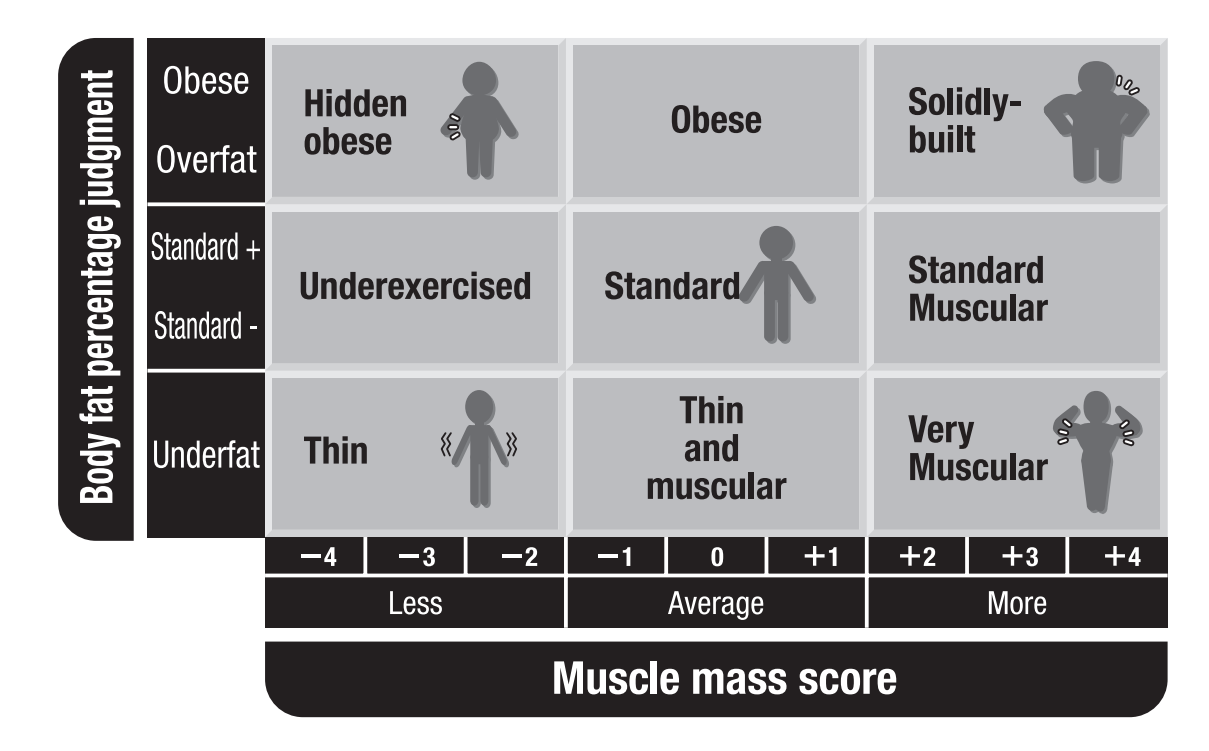

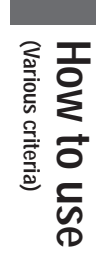

# Troubleshooting

- Please check the following before asking for repair.

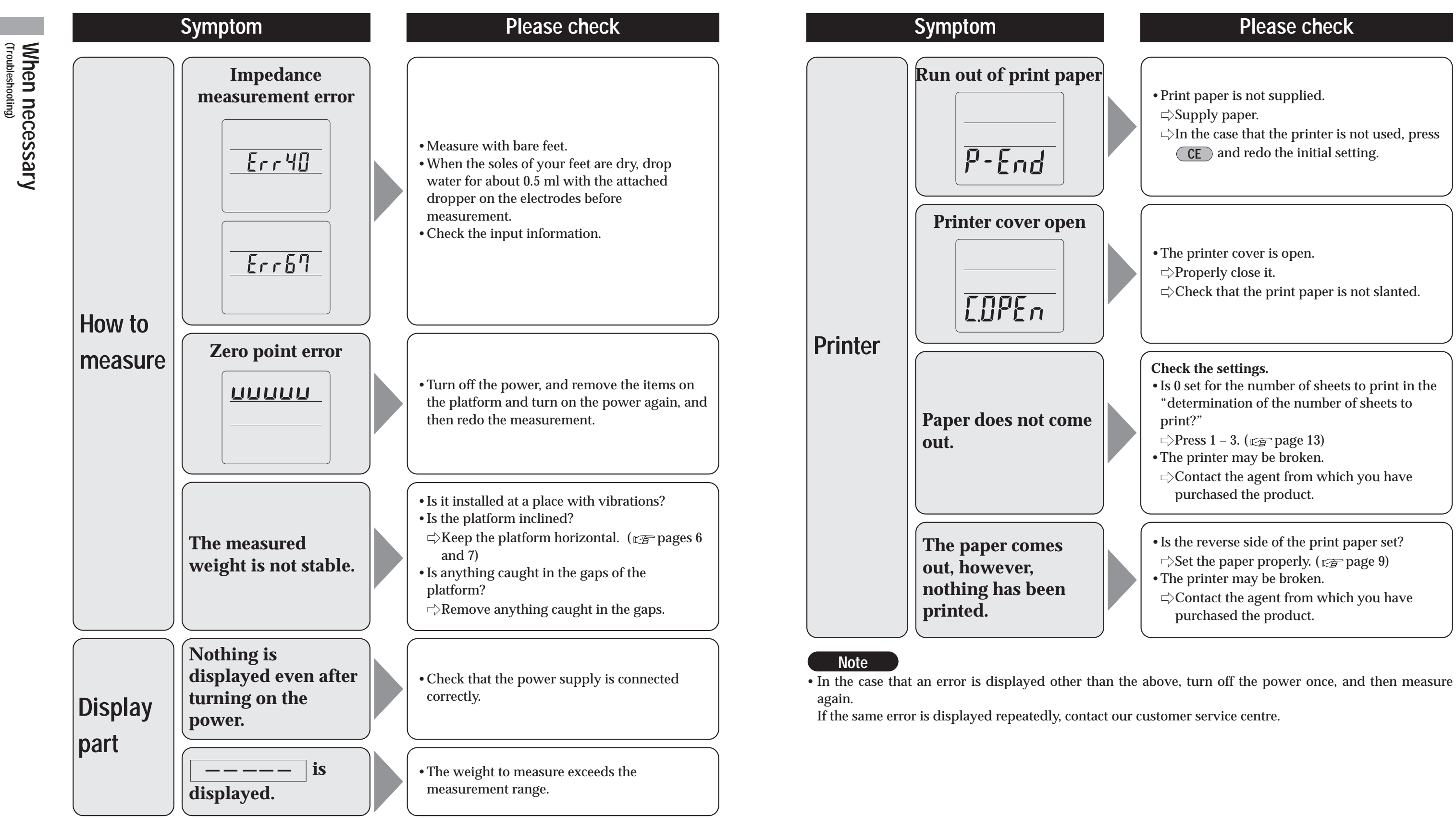

| Please check                                                                                                    |               |
|----------------------------------------------------------------------------------------------------|---------------|
|                                                                                                    |               |
| <ul> <li>Print paper is not supplied.</li> <li>⇒Supply paper.</li> <li>⇒In the case that the printer is not used, press</li> <li>CE and redo the initial setting.</li> </ul>                                                                                                    | hen necessary |
| • The printer cover is open.<br>⇔Properly close it.<br>⇔Check that the print paper is not slanted.                                                                                                    |               |
| <ul> <li>Check the settings.</li> <li>Is 0 set for the number of sheets to print in the "determination of the number of sheets to print?"</li> <li>⇒ Press 1 – 3. (r page 13)</li> <li>The printer may be broken.</li> <li>⇒ Contact the agent from which you have purchased the product.</li> </ul> |               |
| <ul> <li>Is the reverse side of the print paper set?</li> <li>⇒Set the paper properly. (r page 9)</li> <li>The printer may be broken.</li> <li>⇒Contact the agent from which you have</li> </ul>                                                                                                    |               |

purchased the product.

# **Connection with a personal computer**

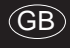

When necessary (Connection with a personal computer)

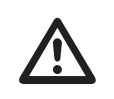

The RS-232C interface enables input and output from this equipment. This equipment is not capable of being remotely controlled by external equipment, such as a computer.

### - Specifications

| Communication standards | Compatible with EIA RS-232C       |
|-------------------------|-----------------------------------|
| Communication method    | Asynchronous communication method |
| Signal speed            | 9600 bps                          |
| Data bit length         | 8 bits                            |
| Parity                  | NONE                              |
| Stop bit                | 1 bit                             |
| Flow control            | NONE                              |
| Terminator              | CR+LF                             |

### - Signal Names and Connection Methods

| Terminal Number | Signal Name   |
|-----------------|---------------|
| 1               | <b>※</b> 1    |
| 2               | RXD           |
| 3               | TXD           |
| 4               | <b>※</b> 1    |
| 5               | GND           |
| 6               | <u>* 1</u>    |
| 7               | <b>※</b> 2    |
| 8               | <b>※</b> 2    |
| 9               | No Connection |

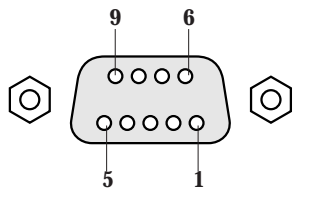

\*1: Pin Nos. 1, 4 and 6 are internal connections. \*2: Pin Nos. 7 and 8 are internal connections.

### - Connection Example

Please be sure to use a straight cable when the equipment is connected to an external computer.

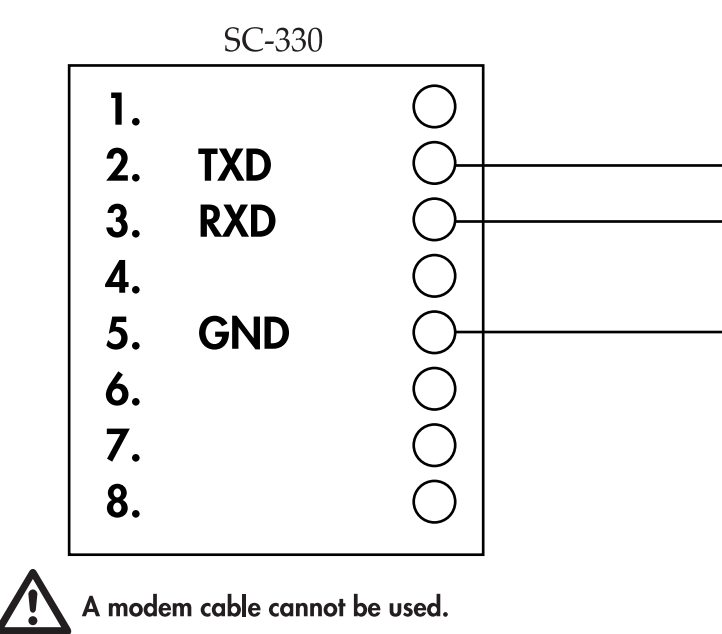

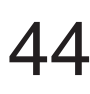

When necessary (Connection with a personal computer)

| Person       | al Computer, etc |
|--------------|------------------|
| $  \bigcirc$ | DCD              |
| +O           | RXD              |
| + O          | TXD              |
| $  \bigcirc$ | DTR              |
| <br>+O       | GND              |
| $  \bigcirc$ | DSR              |
| $  \bigcirc$ | RTS              |
|              | CTS              |
| 1            |                  |

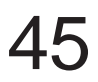

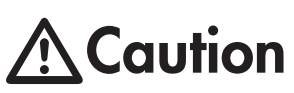

Transmission Data is output immediately after measurement regardless of the status of **Caution** Transmission Data is output immediately after measurement regardless of the status of the receiving equipment (personal computer, etc.). Therefore the receiving equipment needs to be ready to accept the data before measuring.

### - Transmit data

Transmit data is output immediately after measurement regardless of the state of the receiving side (personal computer, etc.). Therefore, the receiving side must always be ready to receive before measurement.

#### \*PC mode is a mode to send personal data from the personal computer side and to receive measurement results.

### (1) Output data format

The measured data is output in the following format.

• Each piece data is with a comma-delimited (,).

• The terminator (the end of the data) is CR (ASCII code 0DH), LF (ASCII code 0AH). 0 herein is zero.

Entire body data

|              | Model        |             | Serial No.        |             | D number            |               | Date (dd/mm/yyyy) |              | Time             |         |
|--------------|--------------|-------------|-------------------|-------------|---------------------|---------------|-------------------|--------------|------------------|---------|
|              | MO           | "XXXXXX"    | SN                | "XXXXXXXX"  | D                   | "XXXXXXXXXXX" | Da                | "dd/mm/yyyy" | TI               | "hh:mm" |
| Г            |              |             |                   |             |                     |               |                   |              |                  | (, )    |
|              | Body type    |             | Gender            |             | Age                 |               | Height            |              | Clotnes (tare)   |         |
| ►            | Bt           | 0or2        | GE                | 1or2        | AG                  | XX            | Hm                | XXX.X        | Pt               | XX.XX   |
|              | W            | 'eight      | Bod               | lv fat %    | Fa                  | at mass       | Fat fi            | ree mass     | Musc             | le mass |
| ≁            | Wk           | XXX.X       | FW                | XX.X        | fW                  | XXX.X         | MW                | XXX.X        | mW               | XXX.X   |
|              |              |             |                   |             |                     |               |                   |              |                  |         |
|              | Muscle score |             | Bone mass         |             | TBW                 |               | TBW %             |              | BMI              |         |
| ≁            | sW           | XX          | bW                | XXX.X       | wW                  | XXX.X         | WW                | XXX.X        | MI               | XXX.X   |
| Г            | 0            |             |                   | <u> </u>    |                     |               |                   |              | DN               |         |
| L            | Standard     | body weight | Degree of obesity |             | visceral fat rating |               | BMR (kJ)          |              | BMR (kcal)       |         |
| ≁            | Sw           | XXX.X       | 0V                | XX.XX       | IF                  | XX            | rb                | XXXXX        | rB               | XXXXX   |
| ——           |              |             |                   |             |                     | I             |                   |              |                  |         |
| L            | BMR score    |             | Metabolic age     |             | Kohrer's index      |               | Target body fat % |              | Predicted weight |         |
| ≁            | rJ           | XX          | rA                | XX          | RO                  | XXXX.X        | gF                | XX           | gW               | XXX.X   |
| Г            | Dudist       |             | E                 |             |                     |               | 01                |              |                  |         |
| $\mathbf{r}$ | Predicte     | eu iat mass | Fat to            | yain / lese | Im                  |               | Che               |              |                  |         |
| ᢇ            | gr           | XXX.X       | gt                | ХХХХ.Х      | Z۲                  | ХХХХ.Х        | 62                | XX           |                  |         |

\* Each value is comma-delimited (,).

#### (2) Output data items

|                      | Header | Format        |                                                                 |                          | Order of output |         |       |  |
|----------------------|--------|---------------|-----------------------------------------------------------------|--------------------------|-----------------|---------|-------|--|
| Item                 |        |               | Contents                                                        | Body composition monitor |                 | monitor | Scalo |  |
|                      |        |               |                                                                 | Adult                    | Athlete         | Child   | Scale |  |
| Control data         | {0     | Fix to 16     | 2 byte fixed length                                             | 1                        | 1               | 1       | 1     |  |
| Control data         | ~O     | Fix to 1      | 1 byte fixed length                                             | 2                        | 2               | 2       | 2     |  |
| Control data         | ~1     | Fix to 1      | 1 byte fixed length                                             | 3                        | 3               | 3       |       |  |
| Control data         | ~2     | Fix to 1      | 1 byte fixed length                                             | 4                        | 4               | 4       |       |  |
| Model                | MO     | "XXXXXX"      | 8 byte fixed length                                             | 5                        | 5               | 5       | 3     |  |
| Serial No.           | SN     | "XXXXXXXXX"   | 10 byte fixed length                                            | 6                        | 6               | 6       | 4     |  |
| ID number            | ID     | "XXXXXXXXXXX" | 12 byte fixed length                                            | 7                        | 7               | 7       | 5     |  |
| Date (dd/mm/yyyy)    | Da     | "dd/mm/yyyy"  | 12 byte fixed length                                            | 8                        | 8               | 8       | 6     |  |
| Time                 | TI     | "hh:mm"       | 7 byte fixed length                                             | 9                        | 9               | 9       | 7     |  |
| Body type            | Bt     | 0 or 2        | 1 byte fixed length (0: standard 2: athlete)                    | 10                       | 10              | 10      |       |  |
| Gender               | GE     | 1 or 2        | 1 byte fixed length (1: male 2: female)                         | 11                       | 11              | 11      |       |  |
| Age                  | AG     | XX            | "1 – 2 byte variable length (unit: age, right-aligned)"         | 12                       | 12              | 12      |       |  |
| Height               | Hm     | XXX.X         | "4 – 5 byte variable length, to 1 place of decimals (unit: cm)" | 13                       | 13              | 13      |       |  |
| Clothes (tare)       | Pt     | XX.X          | "3 – 4 byte variable length, to 1 place of decimals (unit: kg)" | 14                       | 14              | 14      | 8     |  |
| Weight               | Wk     | XXX.X         | "3 – 5 byte variable length, to 1 place of decimals (unit: kg)" | 15                       | 15              | 15      | 9     |  |
| Body fat %           | FW     | XX.X          | "3 – 4 byte variable length, to 1 place of decimals (unit: %)"  | 16                       | 16              | 16      |       |  |
| Fat mass             | fW     | XXX.X         | "3 – 5 byte variable length, to 1 place of decimals (unit: kg)" | 17                       | 17              | 17      |       |  |
| Fat free mass        | MW     | XXX.X         | "3 – 5 byte variable length, to 1 place of decimals (unit: kg)" | 18                       | 18              | 18      |       |  |
| Muscle mass          | mW     | XXX.X         | "3 – 5 byte variable length, to 1 place of decimals (unit: kg)" | 19                       | 19              | 19      |       |  |
| Muscle score         | sW     | XX            | 1 – 2 byte variable length (1-24)                               | 20                       | 20              |         |       |  |
| Bone mass            | bW     | XXX.X         | "3 – 5 byte variable length, to 1 place of decimals (unit: kg)" | 21                       | 21              |         |       |  |
| TBW                  | wW     | XXX.X         | "3 – 5 byte variable length, to 1 place of decimals (unit: kg)" | 22                       | 22              | 20      |       |  |
| TBW %                | WW     | XXX.X         | "3 – 5 byte variable length, to 1 place of decimals"            | 23                       | 23              | 21      |       |  |
| BMI                  | MI     | XXX.X         | "3 – 5 byte variable length, to 1 place of decimals (unit: kg)" | 24                       | 24              |         |       |  |
| Standard body weight | Sw     | XXX.X         | "3 – 5 byte variable length, to 1 place of decimals (unit: kg)" | 25                       |                 |         |       |  |
| Degree of obesity    | OV     | XX.XX         | "3 – 5 byte variable length, to 1 place of decimals (unit: %)"  | 26                       |                 |         |       |  |
| Visceral fat rating  | IF     | XX            | 1 – 2 byte variable length                                      | 27                       | 25              |         |       |  |
| BMR (kJ)             | rb     | XXXXX         | 1 – 5 byte variable length (unit: kJ)                           | 28                       | 26              |         |       |  |
| BMR (kcal)           | rВ     | XXXXX         | 1 – 5 byte variable length (unit: kcal)                         | 29                       | 27              |         |       |  |
| BMR score            | rJ     | XX            | 1 – 2 byte variable length                                      | 30                       | 28              |         |       |  |
| Metabolic age        | rA     | XX            | 2 byte fixed length                                             | 31                       | 29              |         |       |  |
| Rohrer's index       | RO     | XXXX.X        | 4 – 6 byte variable length                                      |                          |                 | 22      |       |  |
| Target body fat %    | gF     | XX            | 1 – 2 byte variable length                                      | 32                       | 30              | 23      |       |  |
| Predicted weight     | gW     | XXX.X         | 3 – 5 byte variable length                                      | 33                       | 31              | 24      |       |  |
| Predicted fat mass   | gf     | XXX.X         | 3 – 5 byte variable length                                      | 34                       | 32              | 25      |       |  |
| Fat to gain / lese   | gt     | XXXX.X        | 3 – 6 byte variable length                                      | 35                       | 33              | 26      |       |  |
| Impedance            | ZF     | XXXX.X        | 5 – 6 byte variable length                                      | 36                       | 34              | 27      |       |  |
| Checksum             | CS     | XX            | 2 byte fixed length                                             | 37                       | 35              | 28      | 10    |  |

| Order o | f output |       |  |
|---------|----------|-------|--|
| osition | monitor  | Caala |  |
| thlete  | Child    | Scale |  |
| 1       | 1        | 1     |  |
| 2       | 2        | 2     |  |
| 3       | 3        |       |  |
| 4       | 4        |       |  |
| 5       | Б        | 2     |  |

When necessary (Connection with a personal computer)

# **Technical notes**

# Body composition measurement by the BIA method.

### Introduction

This equipment provides estimated values for each measured value of body fat percentage, fat mass, fatfree mass, muscle mass and bone mass by the DXA method, estimated value for the total body water measured value by the dilution method and estimated value for the visceral fat rating by MRI method using the Bioelectrical Impedance Analysis (BIA method).

For measurement, a mode must be selected based on body type.

1) Standard (for 5-99 years of age)

2) Athletic (for Athletic persons who exercise considerably more than non-athlete)

Making a distinction by body type in the measurement mode produces more reliable body composition measurements for athletic persons, whose body compositions differ from those of average persons.

### - Principles of body composition measurement

BIA is a means of measuring body composition – fat mass, predicted muscle mass, etc. – by measuring bioelectrical impedance in the body. Fat within the body allows almost no electricity to pass through, while electricity passes rather easily through water, much of which is found in muscles. The degree of difficulty with which electricity passes through a substance is known as the electrical resistance, and the percentage of fat and other body constituents can be inferred from measurements of this resistance.

The Tanita Body Composition Analyzer measures body composition using a constant current source with a high frequency current (50kHz, 90µA). The 8 electrodes are positioned so that electric current is supplied from the electrodes on the tips of the toes of both feet, and voltage is measured on the heel of both feet. The current flows into the upper limbs or lower limbs, depending on the body part(s) to be measured.

### - What is the DXA method?

DXA was originally designed to measure bone mineral content, but in the full-body scan mode the body fat percentage, fat mass, and fat free mass of individual body parts (arms, legs, trunk) can also be measured. The image below shows one example of body composition measurement results obtained by DXA.

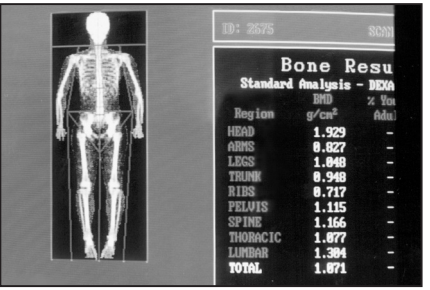

Body composition measurement results obtained by DXA (Lunar Co., Ltd; DPX-L)

### - What is dilution method?

In the dilution method, a labeled substance for a known amount is given and the concentration in equilibrium diffusing evenly is measured to obtain the total amount of the solvent that dilutes the labeled substance.

To measure the total body water (TBW), deuterium oxide (D2O) is generally used as the labeled substance. Deuterium oxide uses the overall total body water as dilution space so the total body water can be obtained. To obtain the extracellular fluid amount, sodium bromide (NaBr) is used as a labeled substance. Bromine (Br) is said to not enter the inside of cells, and uses extracellular fluid as the dilution space.

### - What is the visceral fat?

Visceral adipose tissue (VAT) is fat that accumulates in the abdominal cavity and around internal organs. VAT is said to be more likely to cause lifestyle-related diseases than subcutaneous adipose tissue (SCAT). Accordingly, knowing and periodically checking the VAT accumulation risk serves as an important guide in the prevention of lifestyle-related diseases.

Tanita has developed the technology for measuring the VAT accumulation risk through bioelectrical impedance analysis (BIA) in comparison with image analysis applied to magnetic resonance imaging (MRI), in addition to the established technology for measuring the percent of body fat. The VAT accumulation risk is calculated by estimating the VAT area by the BIA method on the basis of MRI image processing. This method has a higher correlation than the estimation of the VAT accumulation risk based on BMI or abdominal circumference (waist circumference), allowing estimation that corresponds more precisely to individuals.

\* The VAT area by MRI is calculated by carrying out an image processing of the cross section of the lumber vertebra L4-L5 regions.

(Fig. 1 - Fig. 3: Research results by N. Y. Columbia University and Jikei University Published by the North American Association for the Study of Obesity [NAASO] in 2004.)

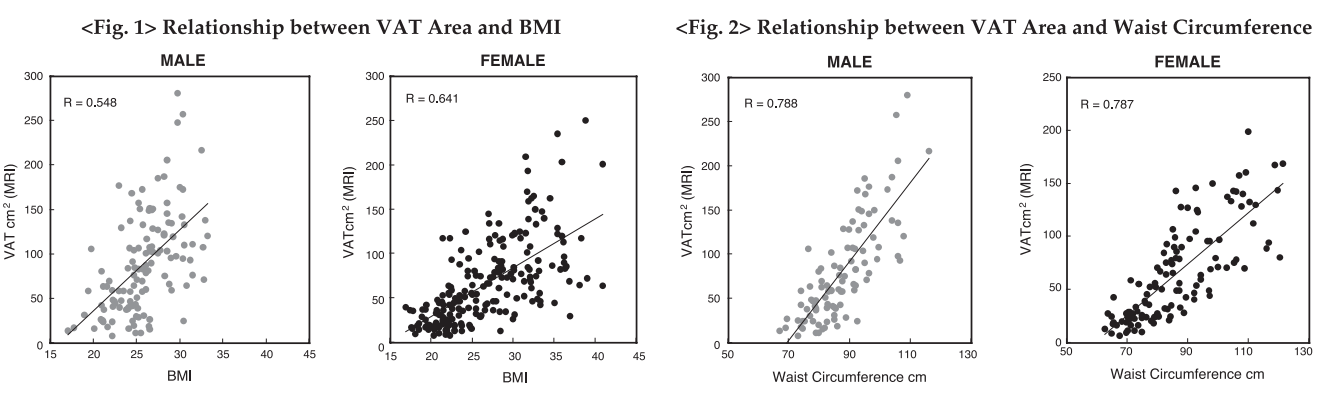

<Fig. 3> Relationship between VAT Area by MRI and Estimated VAT Area by Tanita's BIA

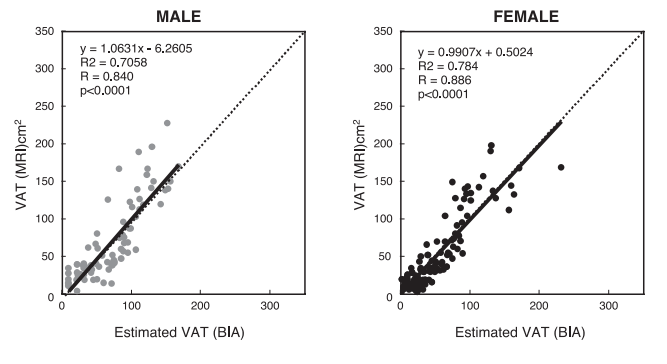

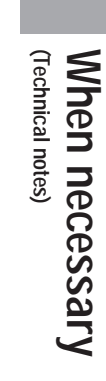

#### - Factors giving errors in measurement

In the BIA method, impedance is measured and the body composition is calculated based on the value. It is known that impedance changes by the amount of the total body water that occupies about 60% of weight and the change in its distribution and temperature change. Therefore, for the purpose of research or for daily repeating of measurements, the measurement conditions must be kept constant. Measurement under the changing conditions of temperature and total body water distribution or blood flow volume of extremities due to exercising, taking a bath, etc., affects the measurement result since the electric resistance in the body also changes.

Therefore, it is recommended to measure under the following conditions for stable measurement.

- 1) 3 hours have passed after getting up and normal lifestyle activities are carried out during this period. (The impedance transits staying at a high level if you remain sitting after getting up or drive a car, etc.)
- 2) 3 hours or more have passed after eating. (For 2 3 hours after eating, the impedance has a tendency to decrease.)
- 3) 12 hours or more have passed after vigorous exercise for measurement. (The tendency toward changes in impedance is not stable depending on the type and rigorousness of the exercise.)
- 4) If possible urinate before taking measurement.
- 5) For repeated measurements, measure at the same hour as much as possible. (At the same time of measurement of weight, the measurements can be made more stable by measuring at the same time of the day)

Very stable measured values can be obtained by measuring under the above conditions.

And in the development of this equipment, the following 6 items were set as conditions for the regression equation.

- 1) Prohibition of alcohol intake for 12 hours before measurement
- 2) Prohibition of excessive exercise for 12 hours before measurement.
- 3) Prohibition of excessive eating and drinking the day before measurement
- 4) Prohibition of eating and drinking for 3 hours before measurement
- 5) Avoidance of the menstrual period (women)

#### 2) Inter-day changes

The diagrams below offer examples of actual measurements made of inter-day changes. A study was done to determine the degree of change in the impedance between the feet during dehydration; the first two days represent a normal daily routine, while in the latter two days a state of dehydration was induced using a sauna.

No significant inter-day change was measured in body weight, impedance between the feet, or body fat percentage during the normal daily routine. During the dehydrated state, however, a drop in body weight of 1kg was noted, with the impedance between the feet rising approximately  $15\Omega$  on the first day of dehydration and  $30-35\Omega$  on the second day. As a result, body fat percentage was up by around 1% on the first day of dehydration and by 1.5-2% on the second day.

As mentioned earlier, impedance increases when body weight is reduced (such as by dehydration), and decreases when body weight is increased through excess consumption of food and drink. The inter-day change in impedance is thus inversely proportional to the change in body weight.

These inter-day changes stem from such causes as:

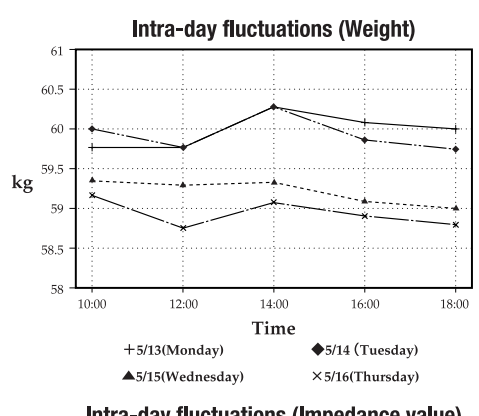

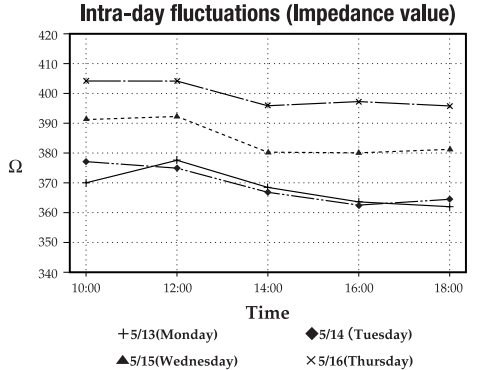

1) Temporary increases in body weight (total body water) through overeating and overdrinking 2) Dehydration due to heavy sweating during vigorous exercise 3) Dehydration due to alcohol consumption or the use of diuretics

4) Dehydration due to heavy sweating during saunas, etc. Accordingly, it is recommended that instructions be provided to the subject to help eliminate these causes when accurate measurements are needed.

When necessary (Technical notes)

(GB)

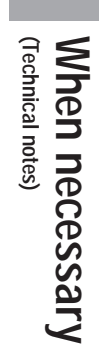

# The New Regression Formula for Basal Metabolic Rate (BMR)

(GB)

When necessary (The New Regression Formula for Basal Metabolic Rate (BMR))

It has long been said among medical and nutritional specialists that "The Basal Metabolic Rate (BMR) is more determined by the Fat Free Mass (FFM) than by the body weight" (Persons of a given body weight with a higher FFM will have a higher BMR), and that from the aspect of evaluating the body composition, should be estimated from the FFM. In addition, in cases of simple estimation formulae which can calculate from the height, weight and age, without evaluating the body composition, there was a problem with excessively high evaluations being given to obese persons with large body weight, and conversely excessively small BMR evaluations given to muscular athletes, though these are not as many in number. Currently, the BMR estimation recursion formula developed by Tanita, the manufacturer of body composition analyzers, based on their research, works by multiple regressive analysis using this FFM, and has a higher degree of accuracy in the individual differences in body composition. In order to derive the BMR, resting respiratory metabolism (Resting Energy Expenditure: REE) was measured using a breath gas analysis device, and this estimation recursion formula was created based on this data.

### <Figure 1> The Relationship Between Resting Energy Expenditure (REE) According to Breath Gas Analysis and Weight, FFM

(Presented at Nutrition Week, Held in San Diego in 2002)

As shown in Figure 1: the REE (BMR) has a stronger relationship to the FFM than to body weight, and a difference is visible between males and females in the distribution trends. We see that in principle that we should calculate from the FFM rather than by the old formula centered on the relationship with weight.

#### FFM vs REE 3000 2500 breath from breath 2000 from /day kcal/dav 1500 kcal/ 1000 REE(→BMR) REE(→BMR) 500 Ω 10 30 50 70 90 FFM kg ▲ JP Male ▲ JP Female US Male US Female

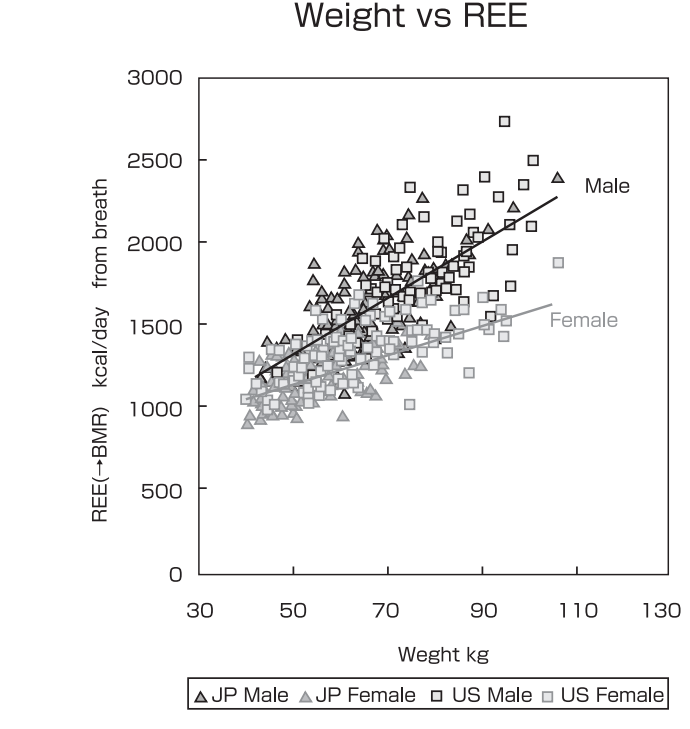

#### Comparison of BMR Values from the TANITA Multiple regression model and <Figure 2> **Breath Analysis**

(Presented at Nutrition Week Held in San Diego in 2002) The current BMR retrogression formula is a formula which acts on the principle of using the FFM value from the results of body composition measurement according to the BIA, A good relationship is shown in the BMR value based on actual breath analysis REE or R=0.9 (p<0.0001). These results were presented at the First Annual Nutrition Week (American College of Nutrition, American Society for Clinical Nutrition, American Society for Parenteral and Enteral Nutrition, North American Association for the Study of Obesity) held in 2002 in San Diego.

**NOTE:** This model has been calibrated for those between ages of 18-84. Those individuals outside of this age range may not be obtain accurate readings.

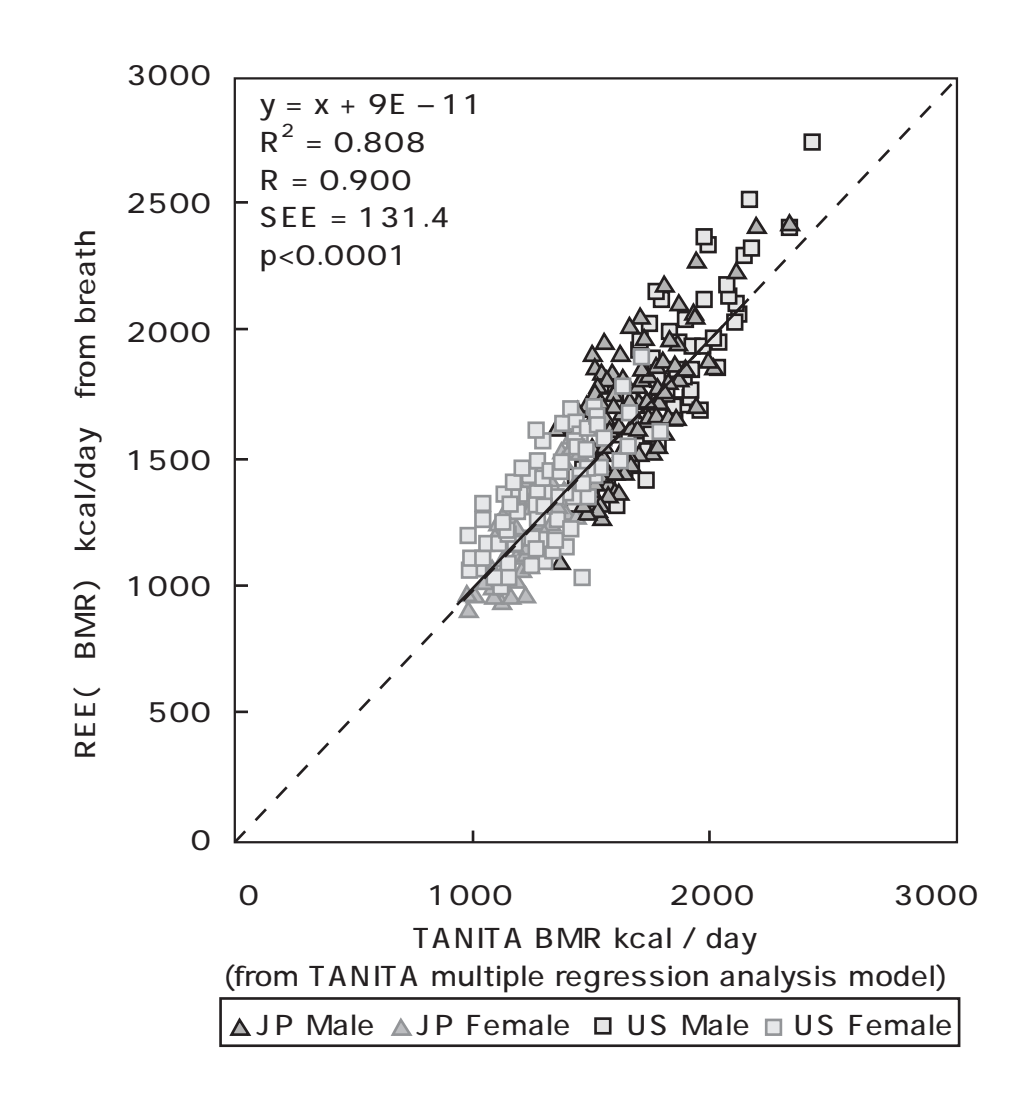

# Specifications

GB

| Model                    |                                       | SC-330                                                          |  |  |  |  |
|--------------------------|---------------------------------------|-----------------------------------------------------------------|--|--|--|--|
|                          |                                       | AC adapter (included) Centre Minus MODEL SA165A-0950U-3 CLASS 2 |  |  |  |  |
| Power source             |                                       | Input Voltage: 100-240 VAC 50/60 Hz 1.5A Output Voltage: 7 VDC  |  |  |  |  |
|                          |                                       | Rated Current: 4 A No Load Input Voltage: 7VDC                  |  |  |  |  |
| Power Consun             | iption                                | 28 W                                                            |  |  |  |  |
|                          | Measurement System                    | Tetra polar Bioelectrical Impedance Analysis                    |  |  |  |  |
|                          | Measurement Frequency                 | 50 kHz                                                          |  |  |  |  |
| I                        | Measurement Current                   | 90 µA                                                           |  |  |  |  |
| Impedance<br>Measurement | Electrode Material                    | Pressure Contact Stainless Steel Foot Pads                      |  |  |  |  |
|                          | Measurement Style                     | Between Both Feet                                               |  |  |  |  |
|                          | Measurement Range                     | 150 - 1200 Ω                                                    |  |  |  |  |
|                          | Accuracy at first calibration         | ± 2%                                                            |  |  |  |  |
| W. t. d. t               | Measurement System                    | Strain Gauge Load Cell                                          |  |  |  |  |
| weignt<br>Measurement    | Maximum Capacity / Minimum Graduation | 270 kg / 0.1 kg                                                 |  |  |  |  |
|                          | Accuracy at first calibration         | ± 0.2 kg                                                        |  |  |  |  |
|                          | Clothes Weight                        | 0 - 10 kg / 0.1 kg increments                                   |  |  |  |  |
|                          | Gender                                | Male / Female                                                   |  |  |  |  |
| Innut Itoms              | Body Type                             | Standard (5 - 99 years) / Athletic (18 - 99 years)              |  |  |  |  |
| input items              | Age                                   | 5 - 99 years old / 1 year increments                            |  |  |  |  |
|                          | Height                                | 90 - 249.9 cm / 0.1 cm increments                               |  |  |  |  |
|                          | Target Body Fat %                     | 4 - 55 %                                                        |  |  |  |  |

|               | Display               | Weight                   | 0 - 270 kg / 0.1 kg  |  |  |
|---------------|-----------------------|--------------------------|----------------------|--|--|
|               |                       | Gender                   | Male / Female        |  |  |
|               |                       | Body Type                | Standard / Athlet    |  |  |
|               |                       | Age                      | 5 - 99 years old / 1 |  |  |
|               |                       | Height                   | 90 - 249.9 cm / 0.1  |  |  |
|               |                       | FAT%                     | 3 - 75% / 0.1% inc   |  |  |
|               |                       | Logo                     | TANITA LOGO (2       |  |  |
|               |                       | Model Name               | SC-330               |  |  |
|               |                       | Date and Time            | 2005 / 1 / 1 - 2099  |  |  |
|               |                       | Serial No.               | 0000000 - 999999     |  |  |
|               |                       | ID                       | 000000000 - 9999     |  |  |
|               |                       | Body Type                | Standard (5 - 99 ye  |  |  |
|               |                       | Gender                   | Male / Female        |  |  |
|               |                       | Age                      | 5 - 99 years old / 1 |  |  |
|               |                       | Height                   | 90 - 249.9 cm / 0.1  |  |  |
|               |                       | Clothes Weight           | 0 - 10 kg / 0.1 kg i |  |  |
|               | Print-out             | Weight                   | 0 - 270 kg / 0.1 kg  |  |  |
|               |                       | FAT%                     | 3 - 75% / 0.1% inc   |  |  |
| Output items  |                       | Fat Mass                 | 0.1 kg increments    |  |  |
|               |                       | FFM                      | 0.1 kg increments    |  |  |
|               |                       | Muscle Mass              | 0.1 kg increments    |  |  |
|               |                       | TBW                      | 0.1 kg increments    |  |  |
|               |                       | TBW%                     | 15 - 85% / 0.1% in   |  |  |
|               |                       | Predicted Bone Mass      | 0.1 kg increments    |  |  |
|               |                       | BMR                      | 1 kJ increments /    |  |  |
|               |                       | Metabolic Age            | 1 years increments   |  |  |
|               |                       | Visceral FAT Rating      | 1 Level increment    |  |  |
|               |                       | BMI                      | 0.1 increments       |  |  |
|               |                       | Predicted Weight         | 0.1 kg increments    |  |  |
|               |                       | Desirable range          | 3 - 75% / 0.1% inc   |  |  |
|               |                       | FAT % Graph              |                      |  |  |
|               |                       | BMI Graph                |                      |  |  |
|               |                       | Visceral FAT Level Graph |                      |  |  |
|               |                       | Muscle Mass Graph        |                      |  |  |
|               |                       | BMR Graph                |                      |  |  |
|               |                       | Physique Rating          |                      |  |  |
|               |                       | Impedance                | 150 - 1200Ω          |  |  |
| Display       | 3 Rows, 5 Digits L    |                          |                      |  |  |
| Output Data I | Output Data Interface |                          |                      |  |  |
| Temperature F | ange of Usag          | je                       | 0 - 35°C             |  |  |
| Relative Humi | dity                  |                          | 30 - 80% (without    |  |  |
| Weight of Equ | 6.8 kg                |                          |                      |  |  |
| Weight of Equ | 12.1kg                |                          |                      |  |  |
| C!            | Weighing Pl           | 372 × 375 × 101          |                      |  |  |
| 51Ze          | Height (Colu          | 1024 mm                  |                      |  |  |
|               |                       | 1                        |                      |  |  |

Target Body Fat %

4 - 55 %

| 0.1 kg increments                        |
|------------------------------------------|
| ale                                      |
| Athletic                                 |
| old / 1 year increments                  |
| m / 0.1 cm increments                    |
| 1% increments                            |
| OGO (240x64 dot)                         |
|                                          |
| - 2099 / 12 / 31                         |
| 9999999                                  |
| - 9999999999                             |
| 5 - 99 years) / Athletic (18 - 99 years) |
| nale                                     |
| old / 1 year increments                  |
| m / 0.1 cm increments                    |
| ).1 kg increments                        |
| 0.1 kg increments                        |
| 1% increments                            |
| ments                                    |
| ments                                    |
| ments                                    |
| ments                                    |
| 0.1% increments                          |
| ments                                    |
| ents / 1 kcal increments                 |
| ements (12 - 90 years)                   |
| rements (1-59 Level)                     |
| nts                                      |
| ments                                    |
| 1% increments                            |
|                                          |
|                                          |
|                                          |

gits LCD sub 9 pins Female Connector)

hout condensation)

101 mm

When necessary (Specifications)

(GB)

## CE This device features radio interference suppression in compliance with EC Regulation 89/336/EC

### <EU representative> TANDTA®EuropeB.V.Holland Office Centre, Kruisweg 813-A<br/>2132NG Hoofddorp, the Netherlands<br/>Tel: +31 (0) 23-5540188FAX: +31 (0) 23-5579065<br/>http://www.tanita.eu

# TANITA UK LTD.

The Barn, Philpots Close, Yiewsley, Middlesex, UB7 7RY, United Kingdom Tel: +44 (0) 1895-438577 FAX: +44 (0) 1895-438511 http://www.tanita.co.uk

<Manufacturer>

TANDTA® Corporation 1-14-2, Maeno-cho, Itabashi-ku, Tokyo, Japan Tel: +81 (0) 3-3968-2123 / +81 (0) 3-3968-7048 FAX: +81 (0) 3-3968-7048 FAX: +81 (0) 3-3968-7048 FAX: +81 (0) 3-3968-7048

#### TANITA Corporation of America, Inc. 2625 South Clearbrook Drive

Arlington Heights, Illinois 60005, USA Tel: +1 847-640-9241 FAX: +1 847-640-9261 http://www.tanita.com

#### TANITA Health Equipment H.K.LTD.

Unit 301-303, 3/F Wing On Plaza, 62 Mody Road, Tsimshatsui East, Kowloon, Hong Kong Tel: +852 2838-7111 FAX: +852 2838-8667